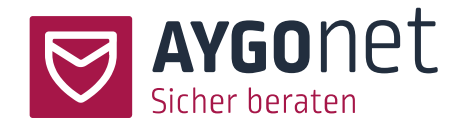

# Handbuch für die Verwaltung der Beratungsstelle

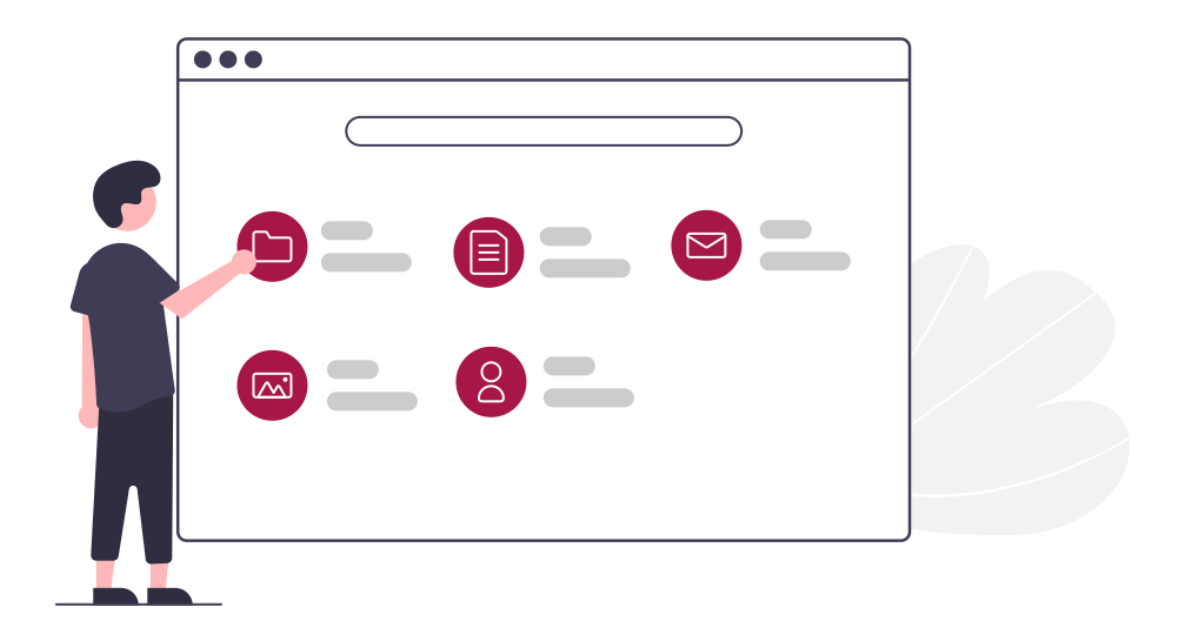

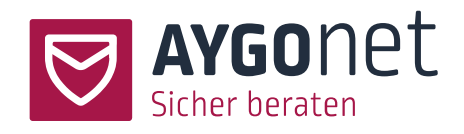

Stand 18.12.2023

# Inhalt

| 1. | Einleitung |                                                         |
|----|------------|---------------------------------------------------------|
| 2. | Grund      | konfiguration Ihrer Beratungsstelle7                    |
|    | 2.1.       | Start-, Login- und Registrierungseiten konfigurieren7   |
|    | 2.2.       | Titel, Logos und Hintergrundbild ändern7                |
|    | 2.3.       | Auswahl des Profilbilder-Sets8                          |
|    | 2.4.       | Sprachen-Verwaltung9                                    |
|    | 2.5.       | Öffentliche Texte einpflegen10                          |
|    | 2.5.1.     | Sprachvariante der Beschreibungstexte anlegen           |
|    | 2.6.       | Nachrichtenkatgorien für Teamberatungsstellen12         |
|    | 2.7.       | Erstanfragen und Ratsuchenden-Kommunikation13           |
|    | 2.7.1.     | System-Benachrichtigung bei Erstanfrage13               |
|    | 2.7.2.     | Zeiten für den Berater*innen-Mailversand einschränken13 |
|    | 2.7.3.     | Notausstieg für Ratsuchende scharfschalten14            |

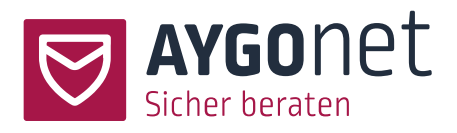

| 2.7.4. | Willkommensnachricht einstellen                                 | 15           |
|--------|-----------------------------------------------------------------|--------------|
| 2.7.5. | Automatischer Kontakt                                           | 16           |
| 2.7.6. | Anfrage direkt starten                                          | 16           |
| 2.7.7. | Bildschirmmitteilung                                            | 17           |
| 2.8.   | Chat- und Terminmodul                                           | 18           |
| 2.8.1. | Chatprotokolle immer aktiv                                      | 18           |
| 2.8.2. | Flüstern im Chat aktiv                                          | 18           |
| 2.8.3. | Lobby Modus aktivieren                                          | 18           |
| 2.8.4. | Link zur öffentlichen Terminseite                               | 19           |
| 2.9.   | Dienstplanmodul                                                 | 19           |
| 2.9.1. | Attribute                                                       | 19           |
| 2.9.2. | Mailbenachrichtigung bei mangelnder Bedarfsdeckung              | 20           |
| 2.10.  | Verfügbarkeit Ihrer Beratungsstelle steuern: Ausfall-Meldung ur | nd Sperre 21 |
| 2.11.  | Kontaktdaten der Beratungsstelle                                | 22           |
| 2.11.1 | . Anschrift, Kontaktdaten und weitere Kontaktdaten              | 22           |
| 2.11.2 | . Signatur                                                      | 22           |
| 2.12.  | URLs der Beratungsstelle                                        | 23           |
| Sicher | heit und Registrierung                                          | 25           |
| 3.1.   | Ratsuchenden-Daten bei Inaktivität löschen                      | 25           |

3.

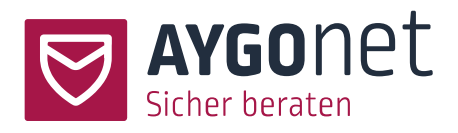

| 3.2.   | Registrierungsprozess                                 | .25  |
|--------|-------------------------------------------------------|------|
| 3.2.1. | E-Mail-Adresse bei Registrierung abfragen             | .25  |
| 3.2.2. | PLZ-Filter verwenden                                  | . 27 |
| 3.2.3. | Registrierungscode verwenden                          | .28  |
| 3.2.4. | Einmal-Code-Registrierung                             | .29  |
| 3.3.   | Rechte der Ratsuchenden                               | .30  |
| 3.3.1. | Option anonyme Beratung aktiviert                     | .30  |
| 3.3.2. | Option anonyme Beratung deaktiviert                   | 31   |
| 3.3.3. | Ratsuchende dürfen Dateien anhängen                   | . 32 |
| 3.4.   | Rechte der Berater*innen                              | 33   |
| 3.4.1. | Kontingente für Berater*innen und die Beratungsstelle | . 33 |
| 3.4.2. | Berater*in darf eigene Zugangsdaten selber ändern     | . 34 |
| 3.4.3. | Berater*in darf Profilbild hochladen                  | . 34 |
| 3.4.4. | Berater*in darf Dateien anhängen                      | . 34 |
| 3.4.5. | Berater*in darf Kontaktdaten hinterlegen              | . 35 |
| 3.4.6. | "Nachricht gelesen" anzeigen                          | . 35 |
| 3.4.7. | Anwesenheiten anderer Berater*innen anzeigen          | .36  |
| Rechtl | iches                                                 | .36  |
| 4.1.   | Nutzungsbedingungen                                   | .36  |

4.

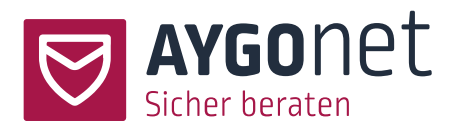

|    | 4.2.   | Datenschutzhinweise                            | 37 |
|----|--------|------------------------------------------------|----|
|    | 4.3.   | Impressum                                      | 8  |
|    | 4.4.   | Erklärung zur Barrierearmut                    | 9  |
| 5. | Beratu | Ingsstellen Textbausteine                      | 9  |
| 6. | Nutzei | r*innen und Gruppen                            | 41 |
|    | 6.1.   | Beratungsstellen-Administrator*innen           | 41 |
|    | 6.1.1. | Administratoren*innen neu anlegen              | 12 |
|    | 6.2.   | Berater*innen anlegen und verwalten            | 14 |
|    | 6.2.1. | Berater*innen neu anlegen                      | 14 |
|    | 6.2.2. | Berater*in-Rolle auswählen4                    | 15 |
|    | 6.2.3. | Supervisor-Rolle vergeben4                     | б  |
|    | 6.2.4. | Verfügbarkeit von Modulen einschränken         | 17 |
| 7. | Benut  | zer*innen löschen                              | 17 |
|    | 7.1.   | Administratoren*innen löschen                  | 17 |
|    | 7.2.   | Berater*in löschen4                            | 8  |
|    | 7.3.   | Ratsuchende löschen4                           | 19 |
| 8. | Freiga | be für Datei-Anhänge erteilen5                 | 0  |
|    | 8.1.   | Freigabe Datei-Anhang für Berater*in erteilen5 | 0  |

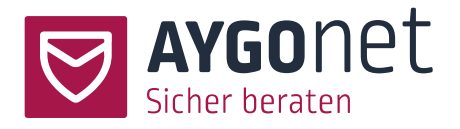

|     | 8.2.   | Freigabe Datei-Anhang für Ratsuchende | 51 |
|-----|--------|---------------------------------------|----|
| 9.  | Berate | r*in-Zuordnung ändern                 | 52 |
| 10. | Intern | e Gruppen                             | 53 |

# 1. Einleitung

In diesem Handbuch beschreiben wir die Grundkonfiguration der Beratungsstelle. Viele Antworten auf Ihre Fragen finden Sie auch in unseren FAQs auf unserer Webseite. Bitte schauen Sie immer zuerst dort nach!

Zusätzliche Erläuterungen finden Sie auch überall in unserem Beratungstool in den kleinen Info-Boxen.

| Zugriffe und Rechte                 | Bei Aktivierung dürfen Berater <sup>*</sup> innen<br>ihre Zugangsdaten selbst ändern. Die<br>Zugangsdaten bestehen aus dem<br>Benutzer <sup>*</sup> innen-Namen und dem<br>Passwort. |
|-------------------------------------|----------------------------------------------------------------------------------------------------|
| Berater*In darf elgene Zugangsdat   | ten selber ändern 👔                                                                                                    |
|                                     | Ť                                                                                                    |
|                                     |                                                                                                    |
| Berater*in darf Profilbild hochlade | n o                                                                                                    |
| Berater*in darf Profilbild hochlade | n  Info-Box mit Klick aktivierer und Anleitung befolgen                                                                                                    |

Bitte schauen Sie auch in unseren weiteren Manuals nach:

- Handbuch f
  ür die Profil-Verwaltung: wenn es um Login, Passwörter und Verwaltung der eigenen Daten geht.
- Handbuch für die Mail-Beratung: alles rund um die Mail-Kommunikation und Interaktion zwischen
   Berater\*innen und Ratsuchenden.

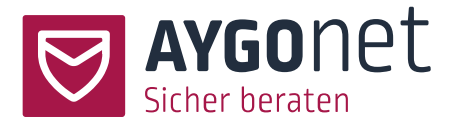

- Handbuch für die interne Kommunikation: für die interne Mail-Kommunikation innerhalb einer
   Abteilung bzw. Beratungsstelle.
- Handbuch für die Terminverwaltung: Alle Infos zur Termin-Verwaltung für die Chat-Beratung.
- Handbuch für die Chatberatung: Alles rund um die Funktionalität der Chat-Beratung.

# 2. Grundkonfiguration Ihrer Beratungsstelle

Einstellungen -> Reiter Beratungsstelle ->Allgemeine Einstellungen

Sie können als Administrator\*in jederzeit Einstellungen Ihrer Beratungsstelle überarbeiten und anpassen.

- 🔆 Denken Sie daran, Ihre Änderungen immer zu speichern!

# 2.1. Start-, Login- und Registrierungseiten konfigurieren

# 2.2. Titel, Logos und Hintergrundbild ändern

Einstellungen -> Reiter Beratungsstelle -> Allgemeine Einstellungen -> Bereich Allgemeines

- 👳 Befolgen Sie auch die Anweisungen aus den Info-Texten.

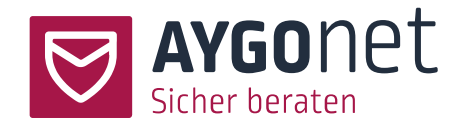

| Allgemeines                                                                                                  | Einstellungen                    |
|----------------------------------------------------------------------------------------------------|----------------------------------|
| Bearbeiten Sie nier die Einstellungen der Beratungsstelle, wie Titel, Logo,<br>Hintergrundbild und Sprachen. | Beratungsstellen-Name * 🕕        |
|                                                                                                    | Bernd Demo-Vorlage               |
|                                                                                                    | Logos und Bilder                 |
|                                                                                                    | Logo anzelgen 0                  |
|                                                                                                    | Bitte beachten Sie die Infotexte |
|                                                                                                    | Logo 🗊                           |
|                                                                                                    | Ø Bild hochladen                 |
|                                                                                                    | Kleines Logo 🕕                   |
|                                                                                                    | 🖉 Bild hochladen                 |
|                                                                                                    | Hintergrundbild für Loginseite 🕕 |
|                                                                                                    | ×                                |
|                                                                                                    | Bild hochladen                   |

Der Name Ihrer Beratungsstelle hat keinen Einfluss auf die URL dieser.

Probleme beim Hochladen von Bildern? Schauen Sie in unseren FAQs auf unserer Webseite!

### 2.3. Auswahl des Profilbilder-Sets

An manchen Stellen verwenden wir kleine Icons, z.B vor den Namen von Nutzer\*innen, wenn diese kein Profilbild hochgeladen haben. Hier können Sie das Set auswählen, das Ihnen am besten gefällt.

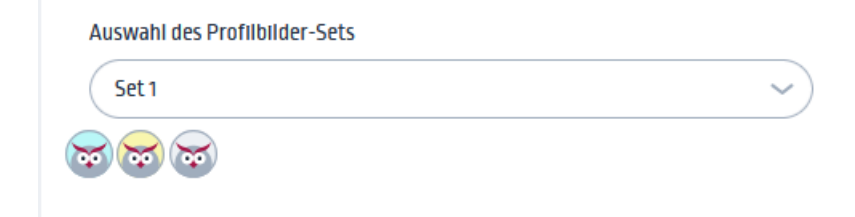

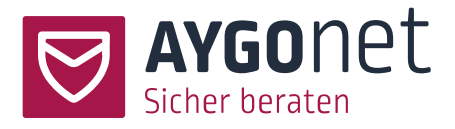

### 2.4. Sprachen-Verwaltung

Einstellungen -> Reiter Beratungsstelle -> Allgemeine Einstellungen -> Bereich Allgemeines

Zusätzlich zum Standard Deutsch können Sie optional weitere Sprachen für Ihre Beratungsstelle hinzubuchen (kostenpflichtige Option). Dies können Fremdsprachen sein – zum Beispiel Englisch, Französisch… Dies können aber auch weitere Deutsch-Varianten sein – zum Beispiel *Deutsch du* (Ansprache im du-Form für eine jüngere Zielgruppe), oder *Deutsch sie* (nur Feminin-Ansprache).

In dem Fall sind alle Labels und Texte der Anwendung, die aus dem System kommen, in der gewählten Sprache oder Sprachvariante.

Beachten Sie: es handelt sich hier um die Menüs, Labels und (Info)Texte, die systemgesteuert in der Anwendung sichtbar sind und nicht um die von Administrator\*innen oder Berater\*innen editierten Texte oder Beratungsnachrichten. Unsere Anwendung hat keine automatische Übersetzungsfunktion, erlaubt aber fremdsprachigen Ratsuchenden und Berater\*innen die Nutzung und Bedienung der Anwendung in einer Fremdsprache oder einer gezielten Ansprache (du, sie) je nach Zielgruppe.

In der Verwaltung können Sie:

- Die voreingestellte Sprache festlegen: das ist die Sprache, die nach einem ersten Login vom System automatisch geladen wird.
- Die Auswahl der gebuchten Sprachen anpassen und/oder einschränken. Stehen mehrere aktivierten Sprachen zur Auswahl, können alle Benutzer (Administrator\*innen, Berater\*innen und Ratsuchende) nachträglich die von Administrator\*innen voreingestellte Sprache ändern. Mehr dazu in unserem Handbuch für Profilverwaltung.

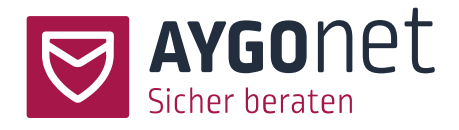

| Voreingestellte Sprac | :he 🕕        |
|-----------------------|--------------|
| deutsch 🗸             | )            |
| Aktivierte Sprachen   | 0            |
| 2 ausgewählt          | ^            |
| deutsch               | $\checkmark$ |
| deutsch-du            |              |
| deutsch-sie           |              |
| englisch              |              |
| Mellinger hat DOD     |              |

- Die Sprachvarianten können auch direkt in dem Browserfenster mit der jeweiligen Erweiterung der Links angesteuert werden.

Z.B. https://CO3.aygonet.org/testberatungsstelle/onlineberatung/Login?Ing=en für Englisch oder https://CO3.aygonet.org/testberatungsstelle/onlineberatung/Login?Ing=fr für Französisch.

# 2.5. Öffentliche Texte einpflegen

Einstellungen -> Reiter Beratungsstelle -> Allgemeine Einstellungen -> Bereich Beschreibungstexte

Sie können hier kleine Eingangstexte für alle 3 (bzw. 4) öffentlich-erreichbaren Seiten im Texteditor einpflegen und formatieren:

- Für die allgemeine Startseite der Beratungsstelle
- Für die Login-Seite
- Für die Registrierungsseite
- Für die Terminseite, wenn die Chat- und/oder Video-Module aktiviert sind.

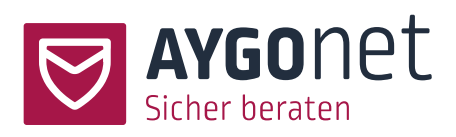

### BOB Willkommen bei BOB. Wir beraten Bonner\*innen rund um alle sozialen Themen - kostenlos, sicher und anonym Chats

! DEMO BERATUNGSSTELLE - KEINE ECHTE BERATUNG !

Wenn Sie sich registrieren wollen, dann klicken Sie bitte hier: <u>Registrieren</u>

Sie haben bereits Zugangsdaten? Hier geht es zur Anmeldung: <u>Anmeldung</u>

### Chattermine

Willkommen bei BOB!

Wir bieten Bonner Bürgerinnen und Bürgern kostenlose, sichere und anonyme Beratung zu allen sozialen Themen an. Auf dieser Seite finden Sie alle unsere Termine für Chat- und Videoberatungen. Wir freuen uns darauf, mit Ihnen in Kontakt zu treten!

### 2.5.1. Sprachvariante der Beschreibungstexte anlegen

Sind mehrere Sprachen in Ihrer Beratungsstelle aktiviert, können Sie auch die Beschreibungstexte in

anderen Sprachen einpflegen.

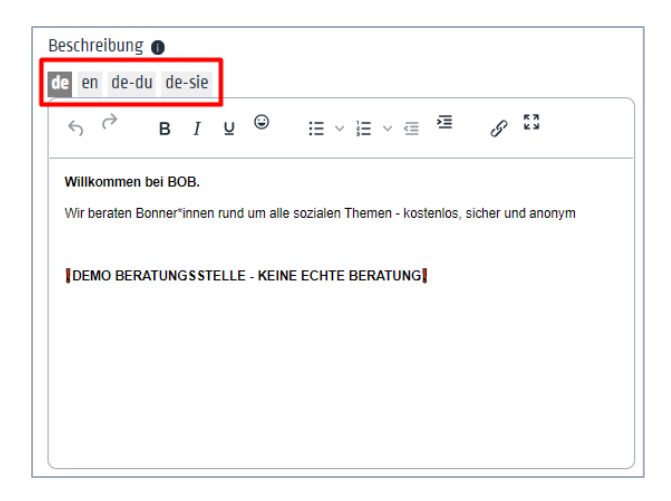

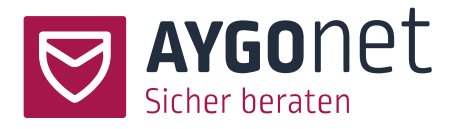

Im Editor stehen Ihnen in den Reitern die gebuchten und aktivierten Sprachen zur Auswahl. Klicken Sie auf die zu bearbeitende Sprache und pflegen Sie Ihren Übersetzungstext ein.

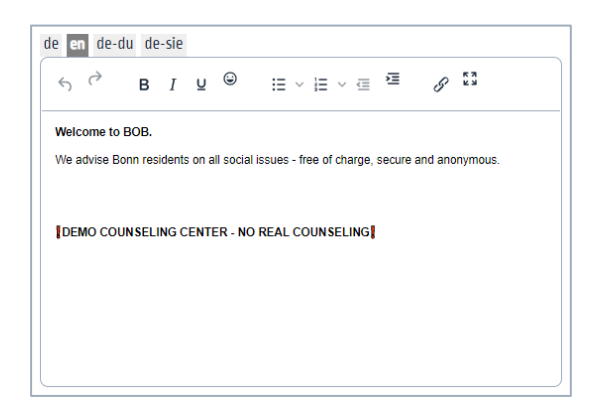

# 2.6. Nachrichtenkatgorien für Teamberatungsstellen

In einer Teamberatungsstelle können alle Berater\*innen gemeinsame Markierungen für Mailnachrichten nutzen, die hier definiert werden können. Geben Sie die Option frei und pflegen Sie die Bezeichnungen der drei Markierungsoptionen ein.

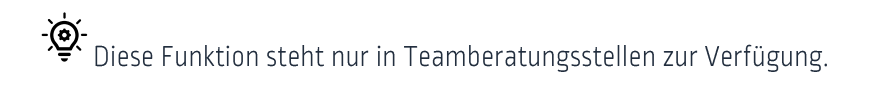

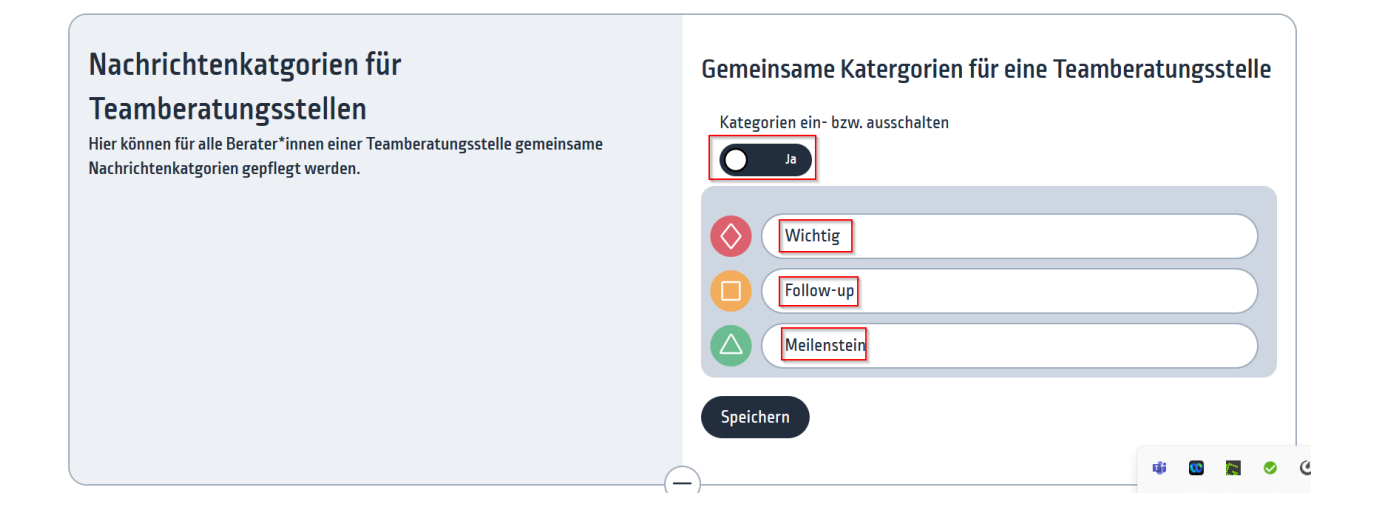

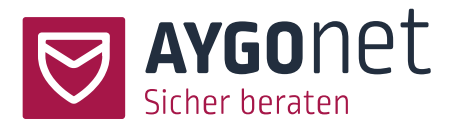

# 2.7. Erstanfragen und Ratsuchenden-Kommunikation

### 2.7.1. System-Benachrichtigung bei Erstanfrage

Einstellungen -> Reiter Beratungsstelle -> Allgemeine Einstellungen -> Bereich Erstanfragen und Ratsuchenden-Kommunikation

Hat sich eine\*n Ratsuchende\*n neu registriert und eine Erstanfrage gestellt, geht eine automatische Benachrichtigung an die E-Mail-Adresse(n), die hier eingetragen werden. Es können mehrere E-Mail-Adressen kommagetrennt angegeben werden.

| System-Benachrichtigung bei Erstanfrage 🛛 | Tragen Sie hier die E-Mail-Adresse/n<br>ein, die über Erstanfragen von<br>Ratsuchenden informiert werden<br>soll/en. |  |
|-------------------------------------------|----------------------------------------------------------------------------------------------------|--|
| E-Mail-Adresse 🕕                          |                                                                                                    |  |
| ersteinrichtung@aygonet.de                |                                                                                                    |  |

Diese automatische Benachrichtigung wird erst verschickt, wenn der/die neue Ratsuchende\*r eine Erstanfrage stellt. Wird eine Registrierung durchgeführt aber keine Anfrage gestellt, wird niemand benachrichtigt.

### 2.7.2. Zeiten für den Berater\*innen-Mailversand einschränken

Einstellungen -> Reiter Beratungsstelle -> Allgemeine Einstellungen -> Bereich Erstanfragen und

Ratsuchenden-Kommunikation

Folgen Sie auch den Anweisungen aus den Info-Texten.

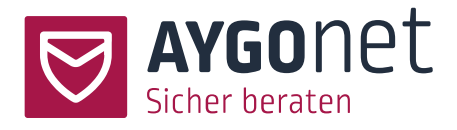

#### Zeiten für den Mailversand einschränken

| Mailna<br>senden | Mailnachrichten von Berater*innen nur innerhalb eines definierten Zeitraumes<br>senden. 🛈 |     |  |
|------------------|-------------------------------------------------------------------------------------------|-----|--|
| 0                | Ja 1                                                                                      |     |  |
| von              | 2                                                                                         | bis |  |
| 8                |                                                                                           | 18  |  |

Sie können optional festlegen, dass Berater\*innen-Mailnachrichten nur innerhalb eines definierten Zeitraumes versenden dürfen. Alle Berater\*innen-Mails, die außerhalb dieses Zeitraums geschrieben und versendet werden, bleiben auf unseren Servern und werden erst mit Beginn des nächsten definierten Zeitraumes zugestellt.

Ist diese Option aktiviert (ja), müssen Sie noch die Anfangs- und Endzeit definieren.

#### 2.7.3. Notausstieg für Ratsuchende scharfschalten

Einstellungen -> Reiter Beratungsstelle -> Allgemeine Einstellungen -> Bereich Erstanfragen und Ratsuchenden-Kommunikation

Folgen Sie auch den Anweisungen aus den Info-Texten.

| BOB - Beratung Online Bonn | ⊖ Abmelden                     | ł           |
|----------------------------|--------------------------------|-------------|
| klient1                    | 🖉 Beratungen 🛛 🔅 Einstellungen | Notausstieg |

Der Notausstiegslink erlaubt einem/einer Ratsuchenden, das Beratungstool in einer bedrohlichen Situation mit einem Klick schnell und sicher zu verlassen.

Es gibt drei Optionen:

- Notausstieg aus.
- Notausstieg f
  ür alle an. Wenn Sie diese Option aktivieren, m
  üssen Sie in einem zweiten Schritt noch eine Notausstiegs-URL angeben. Zu dieser URL werden alle Ratsuchenden nach dem Ausloggen automatisch weitergeleitet.

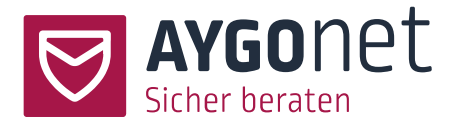

Notausstieg f
ür alle an mit M
öglichkeit f
ür alle Ratsuchenden, eine eigene Weiterleitungs-URL einzugeben.

### 2.7.4. Willkommensnachricht einstellen

Einstellungen -> Reiter Beratungsstelle -> Allgemeine Einstellungen -> Bereich Erstanfragen und Ratsuchenden-Kommunikation

Sie können eine kleine Willkommensnachricht für neuregistrierte Ratsuchende der Beratungsstelle vorbereiten und aktivieren. Dies kann auf Beratungsstellen-Ebene (Administratoren\*innen), aber auch auf Abteilungs- oder Berater-Ebene passieren.

Dieser Text wird nach der Registrierung beim Start einer Beratung angezeigt und kann den Ratsuchenden verdeutlichen, was das Aufgabengebiet der Beratungsstelle/Abteilung ist. Sie können den Ratsuchenden auch sonst hilfreiche Informationen mitteilen.

| Beratungen                                                            |                                                                                                    |
|-----------------------------------------------------------------------|----------------------------------------------------------------------------------------------------|
| Beratung starten<br>Legen Sie zunächst die Abteilung fest und steiler | n Sie dann ihre Beratungsanfrage.                                                                                                    |
| BOB - Vorlage Demo November-F                                         | Willkommen bei BOB.           Wir beraten Bonner*Innen rund um alle sozialen Themen - kostenios, sicher und anonym           Prelaunct           IDEMO BERATUNGSSTELLE - KEINE ECHTE BERATUNG |
| Bitte wählen Sie die Abteilung aus, die f                             | ür Sle passend erschelnt.  Ausgewahlt Psychologische- Teamberatung                                                                                                    |

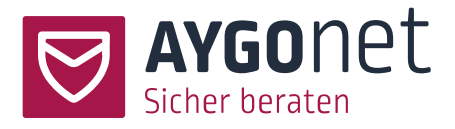

#### 2.7.5. Automatischer Kontakt

Einstellungen -> Reiter Beratungsstelle -> Allgemeine Einstellungen -> Bereich Erstanfragen und Ratsuchenden-Kommunikation

Hat sich ein\*e neue\*r Ratsuchende registriert aber keine Erstanfrage gestellt, kann eine Nachfass- bzw. Ermutigungsnachricht seitens der Beratungsstelle automatisch verschickt werden.

Aktivieren Sie zuerst die Option und füllen Sie die neu-erscheinenden Felder

- Bezeichnung des Absenders
- Tagesfrist
- Nachrichtstext

#### Automatischer Kontakt

| Automatische Nachricht Versenden, wenn Katsuchende Keine Antragen geschrieben haben 🕕 |
|---------------------------------------------------------------------------------------|
|                                                                                       |
| Bezelchnung des Absenders 🕕                                                           |
| Ihr Beratungsteam                                                                     |
| Frist in Tagen bis zum Versenden der Nachricht 🛈                                      |
| 3                                                                                     |
| Text der Nachricht 🛈 🗛                                                                |
|                                                                                       |
|                                                                                       |
|                                                                                       |
|                                                                                       |
|                                                                                       |
|                                                                                       |
|                                                                                       |
|                                                                                       |

2.7.6. Anfrage direkt starten

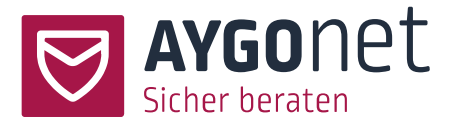

Einstellungen -> Reiter Beratungsstelle -> Allgemeine Einstellungen -> Bereich Erstanfragen und Ratsuchenden-Kommunikation

#### Anfrage direkt starten

Ratsuchende werden direkt zur Erstanfrage-Maske geführt.

Wenn Sie diese Option aktivieren, gelangen Ratsuchende nach der Registrierung direkt zur Eingabemaske Ihrer ersten Mailanfrage und können dann direkt mit dem Schreiben beginnen. Für Beratungsstellen, deren Schwerpunkt die Mailberatung ist, sollte diese Option aktiviert werden.

#### 2.7.7. Bildschirmmitteilung

Einstellungen -> Reiter Beratungsstelle -> Allgemeine Einstellungen -> Bereich Erstanfragen und Ratsuchenden-Kommunikation

Folgen Sie auch den Anweisungen aus den Info-Texten.

Dies ist ein temporärer Mitteilungstext, der allen Ratsuchenden (sowie auch Berater\*innen und Administratoren\*innen) direkt nach der Anmeldung in einem Overlay-Fenster angezeigt wird. Die Bildschirmmitteilung hat keine sonstigen Auswirkungen auf die Beratung und dient nur dem temporären Austausch von Informationen.

| BOB - Beratung | Online Bonn                                                                                                | 🕞 Abmelden           |
|----------------|----------------------------------------------------------------------------------------------------|----------------------|
| klients        |                                                                                                    | en 🔘 Einstellungen 🧃 |
| Beratungen     |                                                                                                    |                      |
| Mail           | Liebe Ratsuchende,                                                                                         |                      |
| au             | f Grund von Urlauben kommt es derzeit leider zu längeren Antwortzeiten. Wir bitten um euer<br>Verständnis. |                      |
| alle Streams   | Eure Beratungsstelle BOB                                                                                   |                      |
| Klien          | t1                                                                                                    | sozialberatung       |
| Klien          | t1                                                                                                    | sozialberatung       |

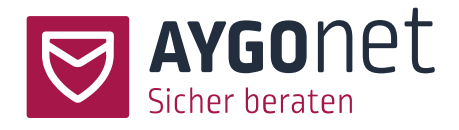

### 2.8. Chat- und Terminmodul

#### 2.8.1. Chatprotokolle immer aktiv

Einstellungen -> Reiter Beratungsstelle -> Allgemeine Einstellungen -> Bereich Chat- und Terminmodul

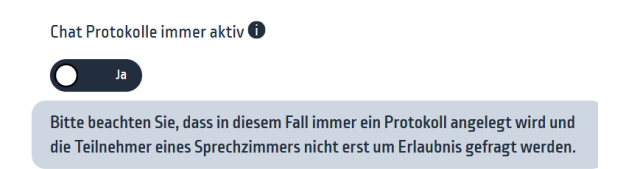

#### 2.8.2. Flüstern im Chat aktiv

Einstellungen -> Reiter Beratungsstelle -> Allgemeine Einstellungen -> Bereich Chat- und Terminmodul

Sie haben hier die Möglichkeit für die Chatkommunikation festzulegen, ob es eine Flüster-Funktion zwischen Teilnehmer\*innen geben soll und wer flüstern darf. Flüstern bedeutet, dass nur der Absender und der Adressat einer Flüster-Nachricht diese lesen können. Die anderen Nutzer\*innen des Chats können die Flüster-Nachricht nicht lesen.

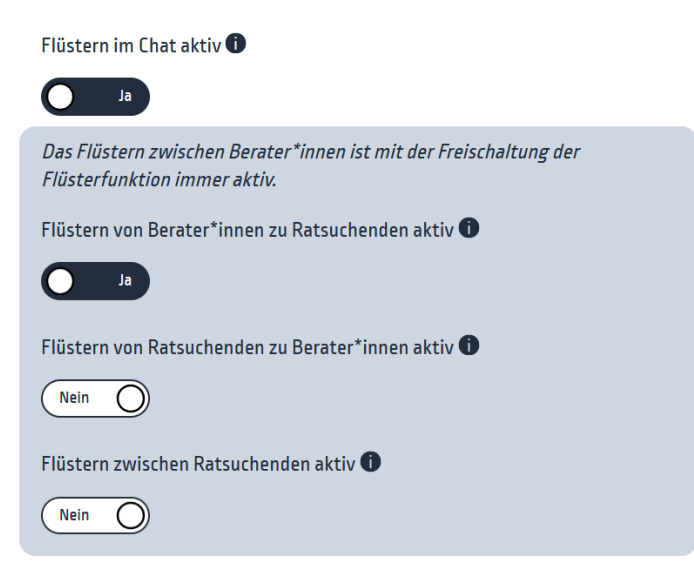

### 2.8.3. Lobby Modus aktivieren

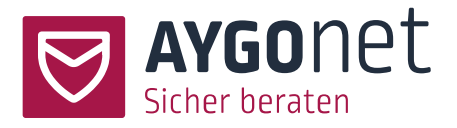

Einstellungen -> Reiter Beratungsstelle -> Allgemeine Einstellungen -> Bereich Chat- und Terminmodul

Im Lobby-Modus des Chatttools, können Ratsuchende in der Lobby nicht erkennen, wer noch im Raum ist und niemals in der Lobby schreiben. Die Lobby ist also ein reines Wartezimmer. Die Beratung findet dann immer in einem Sprechzimmer statt.

#### 2.8.4. Link zur öffentlichen Terminseite

Einstellungen -> Reiter Beratungsstelle -> Allgemeine Einstellungen -> Bereich Chat- und Terminmodul

Hier kann festgelegt werden, dass auf den Eingangsseiten der Beratungsstelle ein Link zu der öffentlichen Terminseite integriert werden soll:

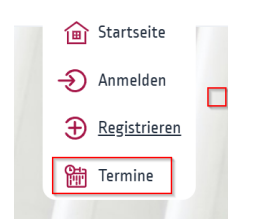

### 2.9. Dienstplanmodul

Folgendes gilt nur bei Buchung des Zusatzmoduls Dienstplan.

### 2.9.1. Attribute

Einstellungen -> Reiter Beratungsstelle -> Allgemeine Einstellungen -> Bereich Dienstplanmodul

In den Einstellungen können Sie Attribute hinterlegen, die den Berater\*innen einer Schicht während der Planung mitgegeben werden können. So können Sie z.B. mit Moderator, Supervisor, Berater die Rollen in

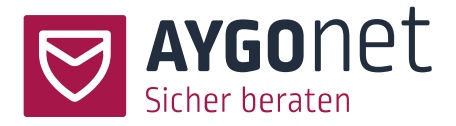

einer Chat-Schicht verteilen. Oder Berater\*innen mit "2 Stunden" und "4 Stunden" die Möglichkeit geben die Beratungsdauer zu planen.

Tragen Sie dazu einfach je Zeile ein Attribut ein. Die Auswahl, finden Sie dann in der Terminerstellung. Jedem/Jeder Berater\*in kann dort ein Attribut zugewiesen werden.

#### Einstellungen

| Attribut 1               |                                          |
|--------------------------|------------------------------------------|
| Attribut 2<br>Attribut 3 | Bitte pro Attribut eine Zeile verwenden! |
| L                        |                                          |

Anschließend können Sie noch entscheiden, ob Berater\*innen Ihre Attribute eigenständig anpassen dürfen. Ist dies deaktiviert, sind nur Administrator\*innen in der Lage diese zu setzen und zu ändern.

Dürfen die Berater\*innen die zugewiesenen Attribute verändern?

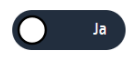

### 2.9.2. Mailbenachrichtigung bei mangelnder Bedarfsdeckung

Einstellungen -> Reiter Beratungsstelle -> Allgemeine Einstellungen -> Bereich Dienstplanmodul Innerhalb der Terminpflege haben Sie die Möglichkeit den Bedarf für eine Schicht fest zu legen. Benötigen Sie also mindestens 3 Berater\*innen in einer Schicht, kann dies entsprechend hinterlegt werden.

Ist der Bedarf nicht gedeckt, erhalten Sie eine visuelle Ausgabe am Termin und entsprechend Ihrer Einstellung eine Mail mit entsprechendem Hinweis. Ob und mit welchem Vorlauf diese Mail versendet werden soll, können Sie in folgender Option hinterlegen.

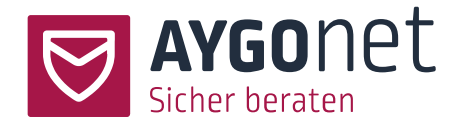

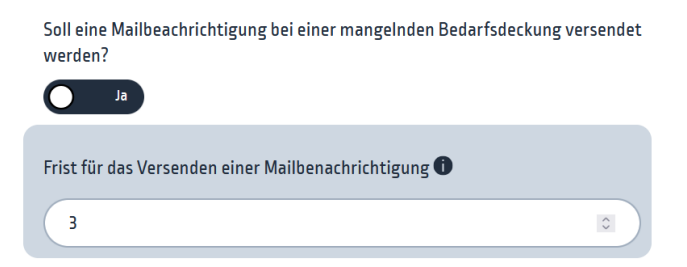

# 2.10. Verfügbarkeit Ihrer Beratungsstelle steuern: Ausfall-Meldung und Sperre

Einstellungen -> Reiter Beratungsstelle -> Allgemeine Einstellungen -> Bereich Ausfall-Meldung Folgen Sie auch den Anweisungen aus den Info-Texten.

In manchen Fällen müssen Sie die Verfügbarkeit Ihrer Beratungsstelle einschränken – zum Beispiel, weil Ihre Ressourcen aufgrund von Krankheit oder Urlaub gerade nicht reichen oder der Andrang an Neuregistrierungen so groß ist, dass Sie mit dem Antworten nicht mehr nachkommen. An dieser Stelle können Sie zwischen fünf Optionen wählen, um weitere Kontaktaufnahmen von Ratsuchenden einzuschränken.

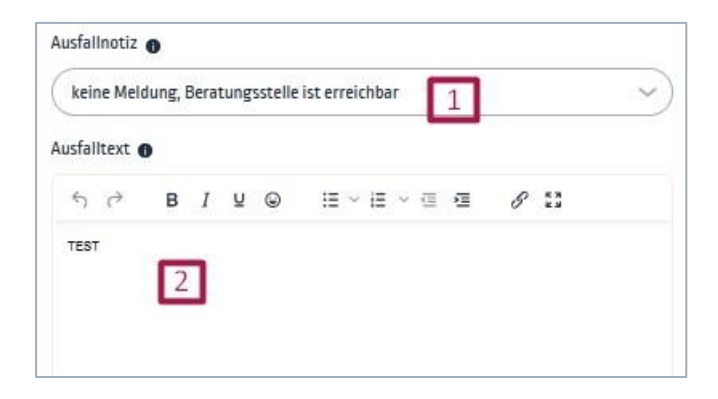

Klicken Sie in das Dropdown (1), um eine Auswahl zu treffen. Abschließend können Sie eine der Situation entsprechende Infonachricht an Ihre Ratsuchenden verfassen.

1: Keine Einschränkung: keine Meldung, Beratungsstelle ist normal erreichbar.

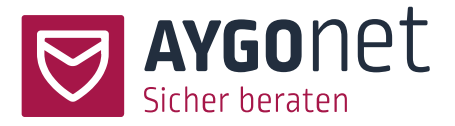

- 2: Leichte Einschränkung: Meldung auf der Registrierungsseite aber Ratsuchende dürfen sich neu registrieren.
- 3: Mittelgroße Einschränkung: Ausfall-Meldung auf der Registrierungsseite und Sperrung des Registrierungsformulars.
- 4: Große Einschränkung: Ausfall-Meldung auf der Registrierungs- **und** Login-Seite. Sperrung der Registrierungs- **und** Login-Formulare (für Ratsuchende).
- 5: Beratungsstelle komplett deaktiviert und nicht verfügbar: Ausfall-Meldung auf der Registrierungs- und Login-Seite. Sperrung der Registrierungs- und Login-Formulare für alle (Ratsuchenden /Berater\*innen / Administratoren\*innen).
  - Die Reaktivierung kann nur über das AYGOnet-Team stattfinden.

### 2.11. Kontaktdaten der Beratungsstelle

### 2.11.1. Anschrift, Kontaktdaten und weitere Kontaktdaten

Einstellungen -> Reiter Beratungsstelle -> Allgemeine Einstellungen -> Bereich Kontaktdaten

Alle hier eingetragenen Angaben werden auf der Kontaktseite ausgegeben. Die Kontaktseite ist über einen Link im Footer-Bereich der Seite für alle Benutzer\*innen und Besucher\*innen erreichbar.

| Norte Aygonet  | Service | Rechtliche Hinweise                       |                       |
|----------------|---------|-------------------------------------------|-----------------------|
| Sicher beraten | Kontakt | Datenschutz Nutzungsbedingungen Impressum | Copyright © 2013-2025 |

### 2.11.2. Signatur

Hier können Sie eine E-Mail-Signatur anlegen. Dann werden Systemmiteilungen, die per E-Mail an Ratsuchende, Berater\*innen und Administrator\*innen versendet werden, mit der angelegten Signatur

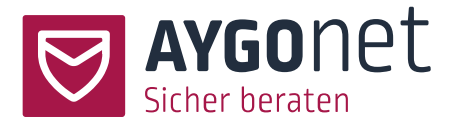

versehen. So können Sie Irritationen bei den Empfänger\*innen vermeiden, die sonst die E-Mail nicht zuordnen können.

# 2.12. URLs der Beratungsstelle

Einstellungen -> Reiter Beratungsstelle -> Allgemeine Einstellungen -> Bereich Links/URLs

Hier finden Sie die URLs, die Sie auf Ihrer Webseite implementieren müssen. Kopieren Sie die URLs und pflegen Sie sie, an die von Ihnen bevorzugte Stelle ein.

Es stehen Ihnen 2 (bzw. 3) URLs im Backend zur Verfügung:

Der Anmelde-Link führt direkt zur Login-Seite
 Exemplarisch: https://c01.aygonet.org/Beratungsstellenname/Login (Login am Ende)

| Willkommen hei BOB                                 |   |
|----------------------------------------------------|---|
| Wir beraten Bonner*innen rund um alle soziale      | n |
| Themen - kostenios, sicher und anonym              |   |
| DEMO BERATUNGSSTELLE - KEINE ECHTE<br>BERATUNG     |   |
| Benutzername                                       |   |
| Benutzername                                       |   |
| Passwort                                           |   |
| Passwort                                           |   |
| Anmelden                                           |   |
| Passwort vergessen <u>Neues Passwort anfordern</u> |   |

- Der Registrierungslink führt zur Registrierungsseite

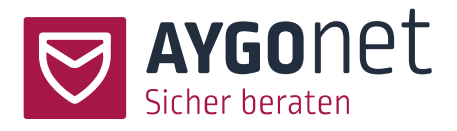

| DEMO BERATUNGSSTELLE - KEINE ECHTE<br>ERATUNG<br>enutzername * •<br>Benutzername<br>asswort * •<br>Passwort<br>asswortwiederholung *<br>Wiederholung<br>utzungsbedingungen *<br>Hier erscheinen die Nutzungsbedingungen der<br>Kunden. | vir freuen uns | auf Deine Registrierung.           |
|----------------------------------------------------------------------------------------------------|----------------|------------------------------------|
| enutzername *  Benutzername Benutzername asswort *  Passwort asswortwiederholung * Wiederholung utzungsbedingungen * Hier erscheinen die Nutzungsbedingungen des Kunden. DEMO BERATUNGSSTELLE                                          | DEMO BERAT     | FUNGSSTELLE - KEINE ECHTE          |
| Benutzername<br>asswort * •<br>Passwort<br>asswortwiederholung *<br>Wiederholung<br>utzungsbedingungen *<br>Hier erscheinen die Nutzungsbedingungen des<br>Kunden.<br>DEMO BERATUNGSSTELLE                                             | enutzername    | • <b>0</b>                         |
| asswort *  Passwort Passwort utugsbedingungen * Hier erscheinen die Nutzungsbedingungen des Kunden. DEMO BERATUNGSSTELLE                                                                                                    | Benutzerna     | me                                 |
| Passwort asswortwiederholung* Wiederholung utzungsbedingungen * Hier erscheinen die Nutzungsbedingungen des Kunden. [DEMO BERATUNGSSTELLE]                                                                                             | asswort * 🕦    |                                    |
| asswortwiederholung * Wiederholung utzungsbedingungen * Hier erscheinen die Nutzungsbedingungen des Kunden. JOEMO BERATUNGSSTELLE                                                                                                    | Passwort       |                                    |
| Wiederholung<br>utzungsbedingungen *<br>Hier erscheinen die Nutzungsbedingungen des<br>Kunden.<br>DEMO BERATUNGSSTELLE                                                                                                    | asswortwiede   | erholung *                         |
| utzungsbedingungen *<br>Hier erscheinen die Nutzungsbedingungen des<br>Kunden.<br>DEMO BERATUNGSSTELLE                                                                                                    | Wiederholu     | ng                                 |
| Hier erscheinen die Nutzungsbedingungen des<br>Kunden.<br>DEMO BERATUNGSSTELLE                                                                                                    | lutzungsbedin  | gungen *                           |
| LUDIEN.                                                                                                    | Hier erschei   | nen die Nutzungsbedingungen des    |
|                                                                                                    | Kunden.        | RATUNGSSTELLE                      |
|                                                                                                    | Nein ()        |                                    |
| Nein O                                                                                                    | atenschutz *   | Bitte bestätigen Sie, dass Sie die |
| <u>Nein</u><br>atenschutz * <u>Bitte bestätigen Sie, dass Sie die</u>                                                                                                    | atenschutzhli  | nweise gelesen haben.              |

Alternativ dazu können Sie auch einen einzigen Link zur Eingangsseite Ihrer Beratungsstelle auf Ihrer
 Webseite einbauen. In dem Fall sind beide Login- und Registrierungslinks zentral und kompakt über
 die Eingangsseite erreichbar:

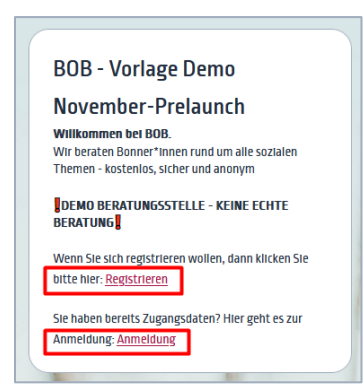

Hierfür brauchen Sie nur eine der oberen URLs zu kopieren und anschließend die Endung (Login oder Register) zu löschen. Das ist die URL für die Eingangsseite Ihrer Beratungsstelle.

- Wenn das Chat- und/oder Video-Modul aktiviert ist, wird zusätzlich der Link zur Terminseite angezeigt.

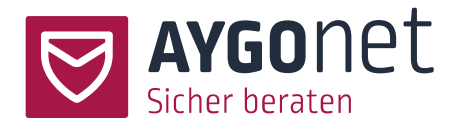

# 3. Sicherheit und Registrierung

### 3.1. Ratsuchenden-Daten bei Inaktivität löschen

Einstellungen -> Reiter Beratungsstelle -> Sicherheit und Registrierung -> Bereich Löschfristen

Sie können eine für Ihre Beratung passende Konfiguration zur Löschung der Ratsuchenden-Daten bei Inaktivität festlegen. Dabei können Sie einen Zeitrahmen zwischen *3 Monaten* und *nie* auswählen.

Regelmäßig wird vom System geprüft, welche Ratsuchenden sich innerhalb des von Ihnen gewählten Zeitraumes nicht mehr eingeloggt haben. Beim automatischen Löschvorgang werden die Konten der betroffenen Ratsuchenden mit allen Nachrichten endgültig gelöscht. Statistikdaten, Gruppen-Nachrichten und das Logbuch sind davon nicht betroffen.

Ein/e Ratsuchende/r kann den Löschvorgang jederzeit selber initiieren. Sollten Sie an eine Dokumentationspflicht gegenüber Behörden gebunden sein, müssen Sie dies berücksichtigen und Maßnahmen einplanen. Hierbei helfen die Druckfunktion und das Logbuch.

### 3.2. Registrierungsprozess

Einstellungen -> Reiter Beratungsstelle -> Sicherheit und Registrierung -> Registrierungsprozess

### 3.2.1. E-Mail-Adresse bei Registrierung abfragen

Einstellungen -> Reiter Beratungsstelle -> Sicherheit und Registrierung -> Registrierungsprozess

Ist die Einstellung <u>Anonyme Beratung</u> aktiviert, wird die E-Mail-Adresse nicht abgefragt und dieser Bereich ist nicht sichtbar.

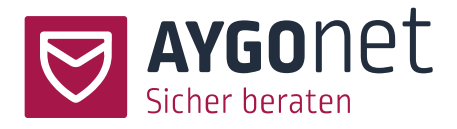

| E-Mail abfragen 🕕                |  |
|----------------------------------|--|
| Ja                               |  |
| E-Mail-Abfrage als Pflichtfeld 🕕 |  |
| Nein 2                           |  |

Hierbei geht es um die Registrierung von Ratsuchenden. Die Mindestpflichtangaben bei einer Neuanmeldung sind Benutzer\*innen-Name und Passwort. Sie können als Administrator\*in aber entscheiden, ob die Ratsuchenden auch Ihre E-Mail-Adresse angeben können bzw. müssen.

Wenn Sie die E-Mail-Abfrage aktivieren, können Sie im zweiten Schritt festlegen, ob diese Angabe als Pflichtfeld markiert werden soll. Wenn diese Option deaktiviert ist, ist die Angabe der E-Mail-Adresse also freiwillig: der/die Ratsuchende kann, muss seine/ihre E-Mail-Adresse aber nicht preisgeben.

Sollten Sie die Anonymität Ihrer Beratung betonen wollen, empfehlen wir die E-Mail-Abfrage zumindest als freiwillige Option zu belassen (Button auf nein setzen).

Der/die Ratsuchende hat mehrere Vorteile, wenn er/sie seine/ihre E-Mail-Adresse angibt:

- Sollte er/sie sein/ihr Passwort vergessen, kann er/sie sich über die Passwort-Vergessen-Funktion einen neuen Link zum Zurücksetzen des Passwortes an seine/ihre E-Mail-Adresse schicken lassen.
- Der/die Ratsuchende bekommt an seine/ihre E-Mail-Adresse eine kurze Benachrichtigung, wenn sein/seine Berater\*in eine Antwort geschickt hat.
- Der/die Ratsuchende hat die Möglichtkeit, die 2-Faktor-Authentifizierung zu nutzen.

Der/die Ratsuchende kann (abhängig der Einstellungen in der Beratungsstelle-Verwaltung) seine/ihre E-Mail-Adresse auch nachträglich in seinen/ihren Profil-Einstellungen eingeben.

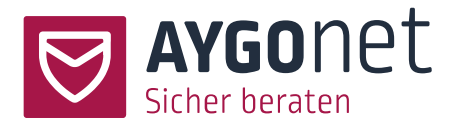

Die E-Mail-Adresse des/der Ratsuchenden ist zu keinem Zeitpunkt und nirgendwo in der Anwendung für Administrator\*innen oder Berater\*innen sichtbar. Sie liegt verschlüsselt und sicher auf unseren Servern und ist nur für System-Aufgaben relevant.

### 3.2.2. PLZ-Filter verwenden

Einstellungen -> Reiter Beratungsstelle -> Sicherheit und Registrierung -> Registrierungsprozess

Sie können die Registrierung von Ratsuchenden auf ein Postleitzahlengebiet einschränken (1). Dafür definieren Sie durch Eingabe von Postleitzahlen einen Bereich, der für Ihre Beratungsstelle zugelassen wird (2). Bitte beachten Sie hier auch den Tooltip.

Bei der Registrierung werden dann die Ratsuchenden nach der Eingabe einer Postleitzahl gefragt und nur bei der Übereinstimmung der angegebenen Postleitzahl mit einer von Ihnen hinterlegten Postleitzahl kann die Registrierung erfolgen.

Für alle anderen Fälle erscheint der Text, den Sie selbständig definieren können (3).

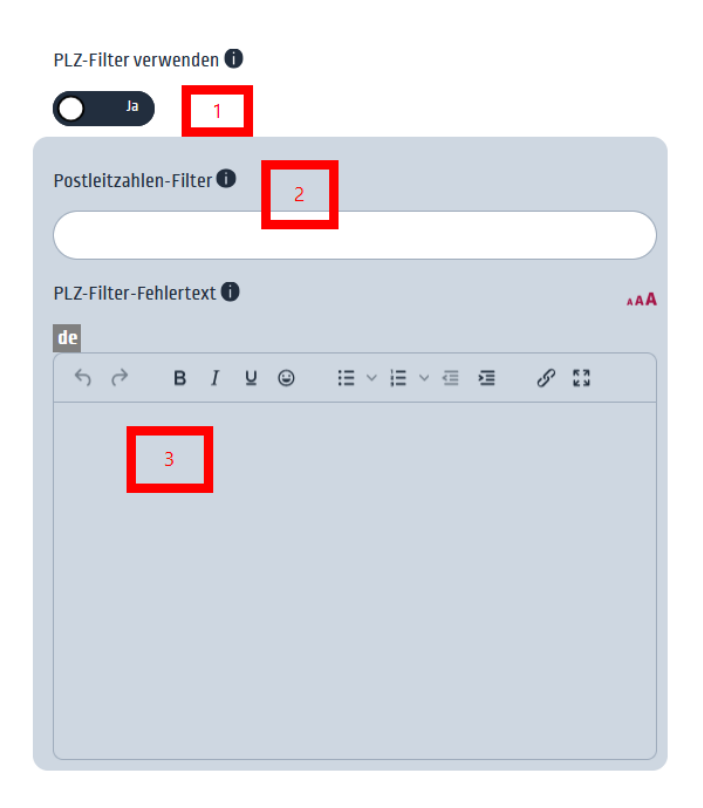

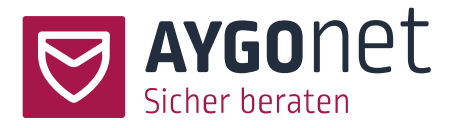

#### 3.2.3. Registrierungscode verwenden

Einstellungen -> Reiter Beratungsstelle -> Sicherheit und Registrierung -> Registrierungsprozess

Sie können die Registrierung für Ratsuchende einschränken (1), indem Sie einen Registrierungscode verwenden (2). Nur Ratsuchende, die diesen Code kennen können sich auch registrieren. Sie können darüber hinaus auch einen erklärenden Text einfügen (3).

| Registrierungscode verwenden 🕕       |             |
|--------------------------------------|-------------|
| Ja 1                                 |             |
| Registrierungs-Code 1 2              |             |
|                                      |             |
| Information zum Registrierungscode 🗊 | <b>A</b> AA |
| ∽ ♂ B I ⊻ ◎ ≔ ∽ ≔ ∽ ≔ ∞ 53           |             |
| 3                                    |             |

Der erste Schritt der Registrierung sieht dann für Ratsuchende wie folgt aus:

-----

| Bitte get | ien Sie h | nier den H   | Registrier | ungscode | ein. 3 |
|-----------|-----------|--------------|------------|----------|--------|
| Tegistile | aungstu   | oue <b>U</b> | -          |          |        |
|           |           | 2            |            |          |        |
| Weite     | er        |              |            |          |        |
|           |           |              |            |          |        |

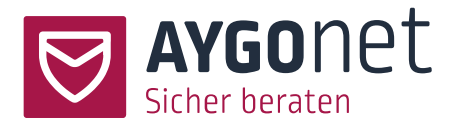

#### 3.2.4. Einmal-Code-Registrierung

Einstellungen -> Reiter Beratungsstelle -> Sicherheit und Registrierung -> Registrierungsprozess

Wenn Sie Ihre Beratungsleistung zum Beispiel als Soloselbständig\*e anbieten, dann können Sie die Funktion der Einmal-Codes sehr gut nutzen (1).

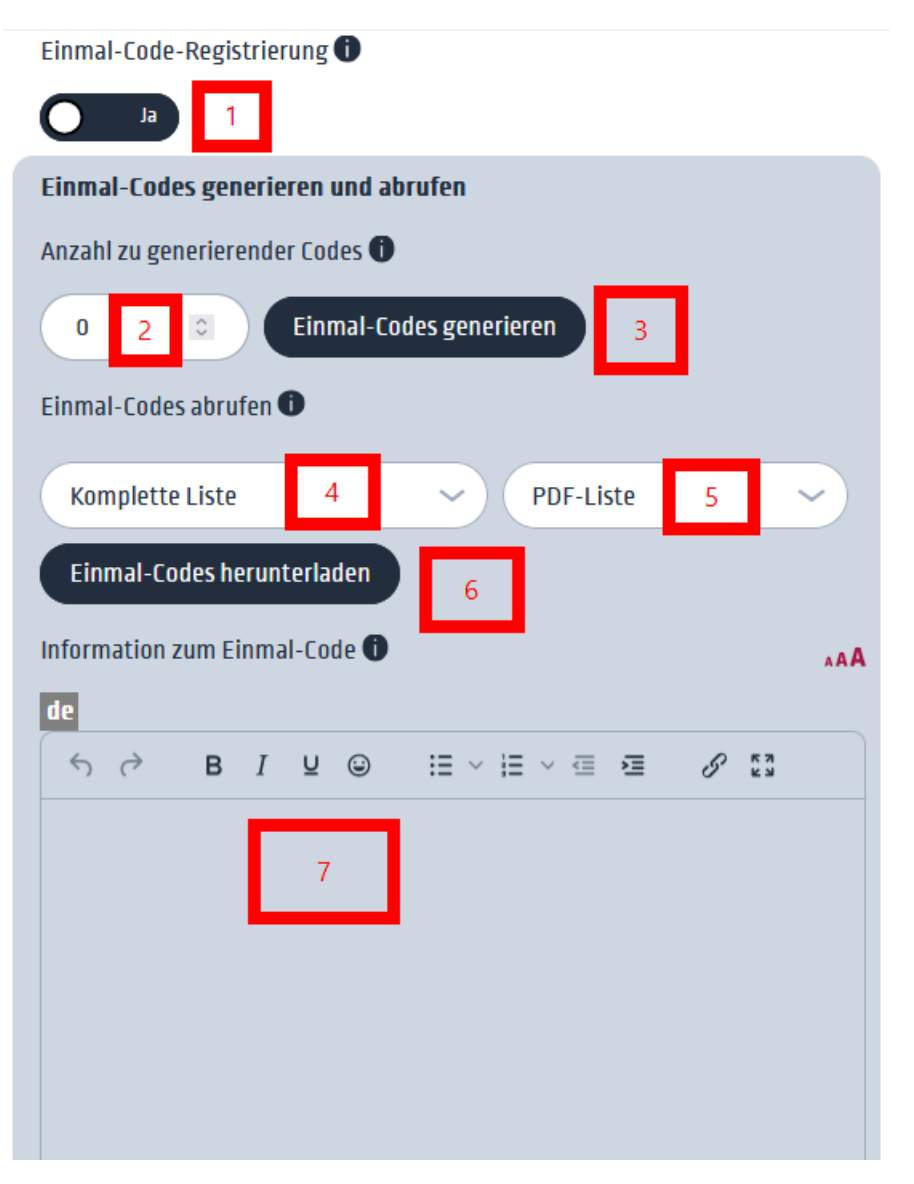

Einmal-Codes werden von den Ratsuchenden bei der Registrierung ähnlich zu dem Registrierungscode abgefragt. Der Unterschied besteht jedoch darin, dass Einmal-Codes, wie der Name bereits aussagt, nur

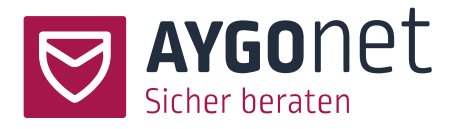

für eine Registrierung gültig sind und nach Ihrer Verwendung ungültig werden. So können Sie sicherstellen, dass der Code nicht missbräuchlich mehrmals verwendet werden kann.

Geben Sie an wie viele Codes Sie generieren wollen (2) und lösen sie die Generierung aus (3).

Um die Einmal-Codes herunterzuladen, wählen Sie die Art der Liste aus (4) und das Ausgabeformat (5). Über (6) starten Sie den Prozess zum Herunterladen.

Unter (7) können Sie einen erklärenden Text hinzufügen, der den Ratsuchenden angezeigt wird:

| Bitte geben Sie | nier Ihren Einma | lcode ein. 7 |  |
|-----------------|------------------|--------------|--|
| Registrierungso | ode * 🕕          |              |  |
| (               |                  |              |  |
|                 |                  |              |  |
| Weiter          |                  |              |  |
|                 |                  |              |  |

### 3.3. Rechte der Ratsuchenden

### 3.3.1. Option anonyme Beratung aktiviert

Einstellungen -> Reiter Beratungsstelle -> Sicherheit und Registrierung -> Rechte der Ratsuchenden

Ist die Option aktiviert, geschieht die Beratung seitens des/der Ratsuchenden komplett anonym:

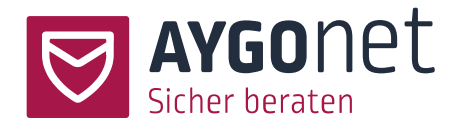

### Einstellungen der Rechte ①

#### Beratung vollständig anonym 🕕

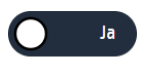

- Die E-Mail-Adresse wird bei der Registrierung nicht abgefragt
- Der Bereich Kontaktdaten wird nicht angezeigt
- Ein Profilbild kann auch nicht eingepflegt werden

### 3.3.2. Option anonyme Beratung deaktiviert

Einstellungen -> Reiter Beratungsstelle -> Sicherheit und Registrierung -> Rechte der Ratsuchenden

Ist die Option Anonyme Beratung deaktiviert können die Einstellungen flexibel angepasst werden:

# Einstellungen der Rechte 🛛

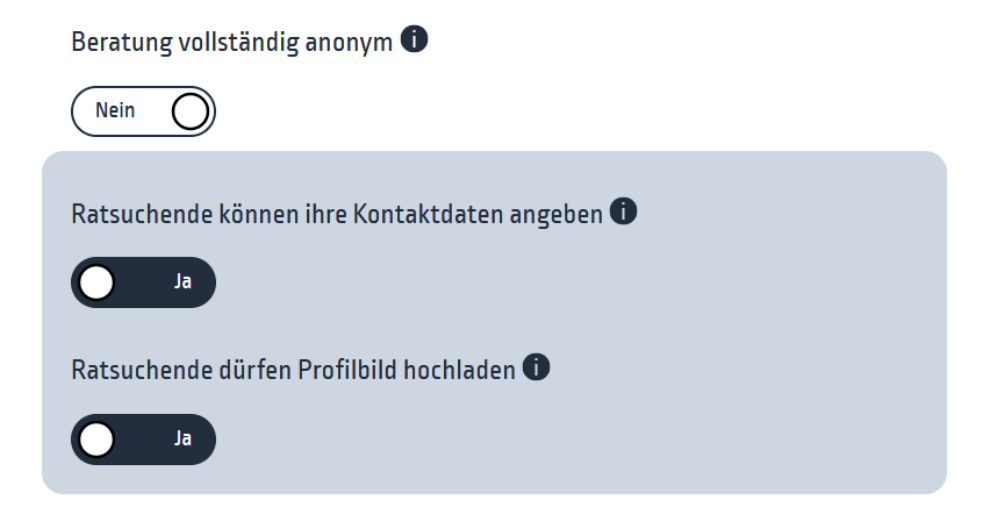

- *Ratsuchende können Kontaktdaten angeben*: der/die Administrator\*in hat die Option, für Ratsuchende den Block zur Eingabe von privaten Daten wie Name, Vorname, Adresse usw. ein- bzw. auszublenden.
- Profilbild kann (oder nicht) eingepflegt werden.

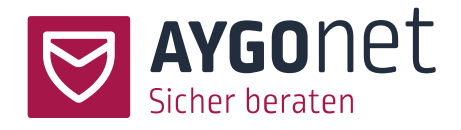

#### 3.3.3. Ratsuchende dürfen Dateien anhängen

Einstellungen -> Reiter Beratungsstelle -> Sicherheit und Registrierung -> Rechte der Ratsuchenden

Der/die Administrator\*in kann festlegen, wie mit Dateianhängen - bei den Ratsuchenden - umgegangen wird. Es gibt vier Optionen:

*Nein* -> Ratsuchende dürfen nie Dateien anhängen.

*Ja, nach Freigabe* -> die Berater\*innen entscheiden, ob und welche Ratsuchenden Dateianhänge verschicken dürfen. Wenn diese Einstellung gewählt wurde, ist die Möglichkeit zum Dateianhang zunächst nicht gegeben, sondern muss im Einzelfall erst von den Berater\*innen freigeschaltet werden. *Ja* -> Ratsuchende dürfen immer Dateien anhängen.

*Ja, außer bei Neuanfragen* -> Ratsuchende dürfen immer Dateien anhängenm außer bei der Erstanfrage. Das soll verhindern, dass von Ratsuchenden schon bei der Erstanfragen jede Menge an Unterlagen mitgesendet werden, die aber für den Beratungsprozess gegebenenfalls nicht relevant sind.

Mehr dazu finden Sie auch in unserem Handbuch für die Mailberatung: 6.3.1. Freigabe zum Datei-Anhängen für Ratsuchenden erteilen.

Ratsuchende dürfen Dateien anhängen 🕕

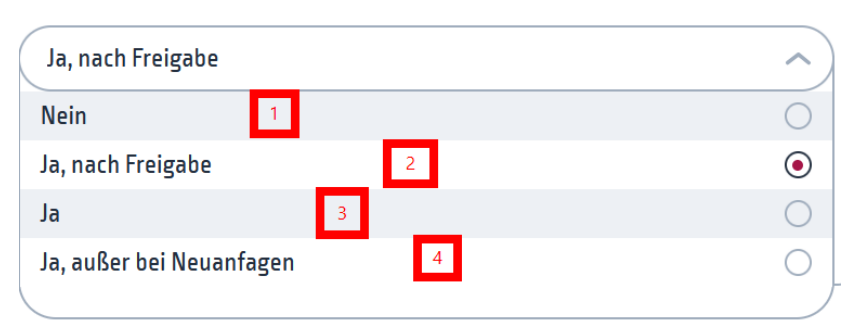

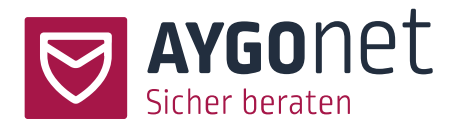

### 3.4. Rechte der Berater\*innen

#### 3.4.1. Kontingente für Berater\*innen und die Beratungsstelle

Einstellungen -> Reiter Beratungsstelle -> Sicherheit und Registrierung -> Rechte der Berater\*innen

#### Kontingent für Beratenden:

Abhängig vom internen Arbeitsprozess einer Beratungsstelle können auch feste Kontingente für Berater\*in erlaubt werden (2). Ein Kontingent beschreibt dabei die Anzahl der maximalen Neuanmeldungen von Ratsuchenden bei dieser Berater\*in. Die Berater\*in definiert also ein Kontingent, z.B. "5" und bei jeder Anmeldung einer Ratsuchenden wird die Zahl um eins verringert. Erreicht das Kontingent den Wert "0", ist keine Anmeldung bei der Berater\*in mehr möglich, bis diese den Kontingentwert neu hoch setzt.

Bei der Aktivierung der Kontingente für Berater\*innen wird der allgemeine Registrierungslink der Beratungsstelle ausgeschaltet und ist nicht mehr erreichbar. Eine Registrierung von Ratsuchenden ist nur noch über den persönlichen Registrierungslink eines Beratenden möglich.

Kontingente für Berater\*innen 🕕

| Keine Kontingente für Berater*innen   |   | ^          |
|---------------------------------------|---|------------|
| Keine Kontingente für Berater*innen   | 1 | ۲          |
| Berater*innen Kontingente einschalten | 2 | $\bigcirc$ |
| Beratungsstelle mit Kontingent        | 3 | $\bigcirc$ |
| \                                     |   |            |

Ist diese Option aktiviert können alle Berater\*innen die Höhe Ihres Kontingents in ihren persönlichen Einstellungen eigenständig definieren und verwalten. Mehr dazu in unserem Handbuch zur Profilverwaltung.

### Kontingent für die Beratungsstelle (Option 3):

Mit dieser Option, stellen Sie ein allgemeines Kontingent zur Verfügung. Alle Registrierungen durch Ratsuchende nutzen hier dasselbe Kontingent – egal ob die Registrierung über die Beratungsstelle oder

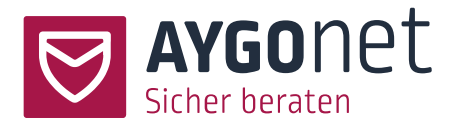

den/die Berater\*in erfolgt. Ist das Kontingent aufgebraucht, ist eine Registrierung nicht mehr möglich. Das Kontingent kann an der Stelle der Option durch den/die Beratungsstellenadministrator\*in jederzeit angepasst werden. An dieser Stelle kann auch ein Text hinterlegt werden, welche den Ratsuchenden ausgespielt wird, sobald das Kontingent aufgebraucht ist.

Hinweis: Das Kontingent hat keinen Einfluss auf öffentliche Termine. Ratsuchende können diese auch ohne Registrierung und bei aufgebrauchtem Kontingent wahrnehmen.

### 3.4.2. Berater\*in darf eigene Zugangsdaten selber ändern

Einstellungen -> Reiter Beratungsstelle -> Sicherheit und Registrierung -> Rechte der Berater\*innen

Sie können als Administrator\*in festlegen, ob die Berater\*innen Ihre Logindaten für die Online-Beratung selbstständig abändern dürfen oder nicht. Zu den Logindaten gehören der Benutzer\*innen-Name und die E-Mail-Adresse. Sollen diese Daten zentral verwaltet werden, so wählt der/die Administrator\*in die Option *nein*.

### 3.4.3. Berater\*in darf Profilbild hochladen

Einstellungen -> Reiter Beratungsstelle -> Sicherheit und Registrierung -> Rechte der Berater\*innen

Sie können als Administrator\*in festlegen, ob die Berater\*innen ein eigenes Profilbild hochladen dürfen oder nicht.

Soll die Anonymität der Berater\*innen und der Beratung betont werden, bleibt diese Option deaktiviert. In dem Fall werden anonyme Eulen-Avatars vom System geladen:

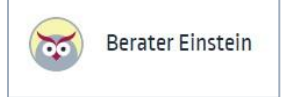

Wird die Option nachträglich deaktiviert, werden alle Profil-Fotos endgültig gelöscht.

### 3.4.4. Berater\*in darf Dateien anhängen

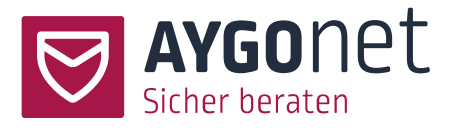

Einstellungen -> Reiter Beratungsstelle -> Sicherheit und Registrierung -> Rechte der Berater\*innen

Der/die Administrator\*in kann festlegen, wie mit Dateianhängen umgegangen wird. Es gibt 3 Optionen:

- *nein* -> Berater\*innen dürfen nie Dateien anhängen und verschicken.
- ja, nach Freigabe -> die Administrator\*innen entscheiden, ob und welche Berater\*innen Dateianhänge verschicken dürfen. Wenn diese Einstellung gewählt wurde, ist die Möglichkeit zum Dateianhang zunächst nicht gegeben, sondern muss im Einzelfall erst von den Administrator\*innen freigeschaltet werden.
- *ja* -> Berater\*innen dürfen immer Dateien anhängen und verschicken.

#### 3.4.5. Berater\*in darf Kontaktdaten hinterlegen

Einstellungen -> Reiter Beratungsstelle -> Sicherheit und Registrierung -> Rechte der Berater\*innen

Der/die Administrator\*in hat die Option, den Block zur Eingabe von persönlichen Daten wie Name, Vorname, Adresse usw. für Berater\*innen auszublenden.

Ist die Option aktiviert, kann der/die Berater\*in auch Informationen (z.B. seine/ihre Arbeitszeiten) für die Ratsuchenden angeben.

Soll die Anonymität der Berater\*innen und der Beratung betont werden, bleibt die Option deaktiviert.

#### 3.4.6. "Nachricht gelesen" anzeigen

Einstellungen -> Reiter Beratungsstelle -> Sicherheit und Registrierung -> Rechte der Berater\*innen

Hier geht es um die Nachrichten-Statusanzeige auf Seiten der Ratsuchenden.

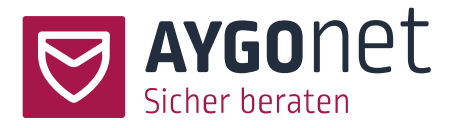

- Wenn die Option auf JA steht, können Ratsuchende erkennen, ob die Berater\*innen ihre Nachricht gelesen haben.
- Wenn die Option auf *NEIN* steht, wird der Status bei den Ratsuchenden nicht angezeigt

Berater\*innen können immer den Status der Nachrichten auf Ratsuchenden-Ebene sehen – zum Beispiel, ob ihre Nachrichten schon gelesen wurden oder nicht.

### 3.4.7. Anwesenheiten anderer Berater\*innen anzeigen

Einstellungen -> Reiter Beratungsstelle -> Sicherheit und Registrierung -> Rechte der Berater\*innen

Ist diese Option aktiviert, wird den Berater\*innen der Beratungsstelle angezeigt, wie viele andere Berater\*innen ihrer Beratungsstelle noch eingeloggt sind. Dies ist vor allem interessant, wenn der permante Teamchat in der Beratungsstelle zur Verfügung steht.

# 4. Rechtliches

Einstellungen -> Reiter Beratungsstelle -> Rechtliches

### 4.1. Nutzungsbedingungen

Einstellungen -> Reiter Beratungsstelle -> Rechtliches-> Bereich Nutzungsbedingungen

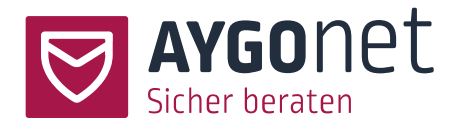

### Nutzungsbedingungstext<sup>®</sup>

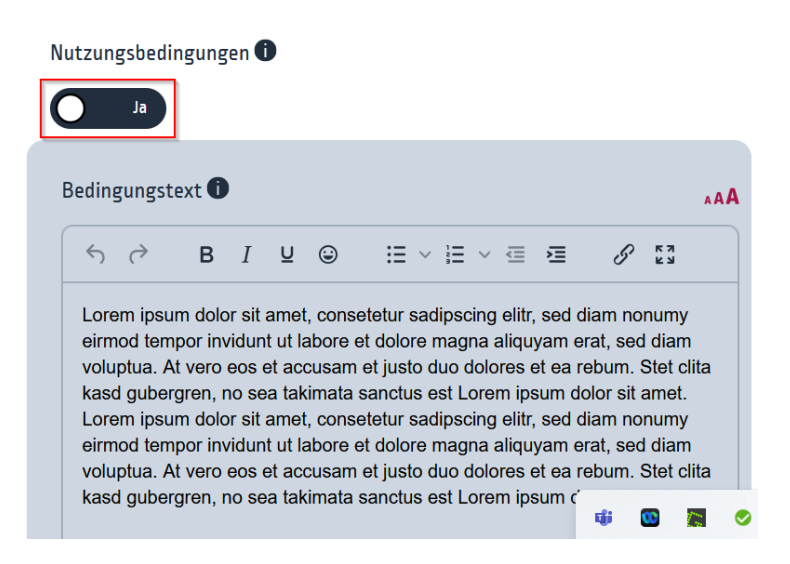

Wenn Sie Nutzungsbedingungen für die Inanspruchnahme Ihrer Beratung definieren möchten, dann

aktivieren Sie diese Option und pflegen im Textfeld die Nutzungsbedingungen ein.

Diese müssen dann von den Ratsuchenden bei der Registrierung oder der Nutzung von öffentlichen Chats akzeptiert werden.

### 4.2. Datenschutzhinweise

Einstellungen -> Reiter Beratungsstelle -> Rechtliches-> Bereich Datenschutzhinweise

Um die Beratungsstelle aktivieren zu können, **muss** eine Datenschutzerklärung vorhanden sein. Diese kann auf 2 Wege eingepflegt werden:

Sie kopieren oder tippen Ihren Text direkt im Editor-Fenster **Oder** Sie kopieren den Link zu den Datenschutzhinweisen Ihrer Webseite.

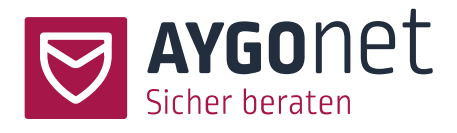

| htt                                | ps://ihre                                        | s-Me                                      | obsei                           | ite.de/da                                        | atenschutz 2                                                                                                    |
|------------------------------------|--------------------------------------------------|-------------------------------------------|---------------------------------|--------------------------------------------------|----------------------------------------------------------------------------------------------------|
| der                                |                                                  |                                           |                                 |                                                  |                                                                                                    |
| Ś                                  | $\diamond$                                       | в                                         | Ι                               | ⊻ 😉                                              |                                                                                                    |
|                                    | MO BERA                                          | TUNC                                      | GSST                            | ELLE                                             | 1                                                                                                    |
| Da                                 | itens                                            | ch                                        | utz                             | zerklä                                           | ärung                                                                                                    |
| Vieler<br>ein be<br>welch<br>verar | n Dank fü<br>esondere<br>her Art, m<br>beiten un | ir Ihr Ii<br>s Anlie<br>it welc<br>d welc | nteres<br>egen.<br>hem<br>che R | se an uns<br>Die nachf<br>Umfang u<br>echte Betr | serem Online-Angebot. Der Schutz Ihrer Privatsphäre ist uns<br>folgenden Informationen sollen Sie darüber aufklären, in<br>nd zu welchen Zwecken wir personenbezogene Daten<br>roffenen zustehen. |
| r 1                                |                                                  |                                           |                                 |                                                  |                                                                                                    |
| r1                                 |                                                  |                                           |                                 |                                                  |                                                                                                    |

Zusätzlich muss noch festlegt werden, ob den Datenschutzhinweisen bei einer neuen Registrierung

zugestimmt werden muss. In dem Fall muss die Option aktiviert werden.

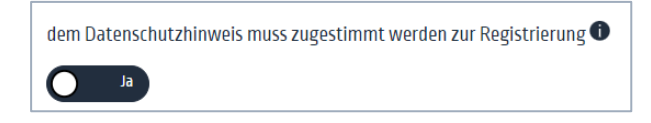

Bleibt die Option deaktiviert, wird auf die Datenschutzbestimmungen hingewiesen - eine aktive

Zustimmung ist für eine Registrierung aber nicht notwendig.

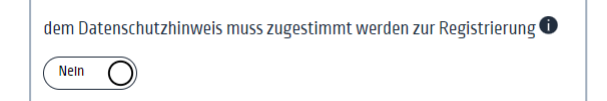

### 4.3. Impressum

Um die Beratungsstelle aktivieren zu können, **muss** ein Impressum vorhanden sein. Dieses kann auf 2

Wege eingepflegt werden:

Sie kopieren den Link zum Impressum Ihrer Webseite.

**Oder** Sie kopieren oder tippen Ihren Text direkt im Editor-Fenster

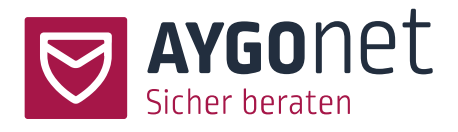

### 4.4. Erklärung zur Barrierearmut

Einstellungen -> Reiter Beratungsstelle -> Rechtliches-> Bereich Barrierearmut

Nach Aktivierung der optionalen Funktion kann eine Erklärung zur Barrierearmut im Editor eingestellt werden bzw. einen Link zu einer externen Seite eingetragen werden.

| Barrierearmut<br>Hier können Sie erklärende Texte zur Barrierearmut einpflegen, die dann in der<br>Fußzelle der Seite erscheinen. | Erklärender Text zur Barrierearmut                                                             |
|----------------------------------------------------------------------------------------------------|------------------------------------------------------------------------------------------------|
|                                                                                                    | https://       oder       de en fr ru pl ro es it kmr       ∽ ~ B I y ⊕ ⋮≡ ∨ ⋮≡ ∨ ⋮≡ ∞ ⋮≅ 𝔅 ⋮3 |
|                                                                                                    |                                                                                                |
|                                                                                                    |                                                                                                |

# 5. Beratungsstellen Textbausteine

Einstellungen -> Reiter Beratungsstelle -> Inhaltliches-> Textbausteine

Textbausteine sind hilfreich für die Mail- und Chatberatung sowie die interne Kommunikation. Textbausteine sollen dabei immer wiederkehrende Antworten oder Hinweise auf einfache Art abrufbar machen.

Legt eine Beratungsstellen-Administrator\*in den Textbaustein an, so steht er allen Berater\*innen zur Verfügung. Berater\*innen haben darüber hinaus noch die Möglichkeit eigene Textbausteine anzulegen.

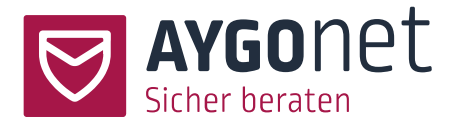

Neu anlegen

Auf der Übersichtsseite der Textbausteine können Sie nach bestehenden suchen oder neue Bausteine anlegen:

Suchen

1-2/2

#### Textbausteine

Suchen

Einen bestehenden Textbaustein können Sie überarbeiten ...

| 0 | Verwendungszweck des Textbausteines | Kurzbeschreibung                  | Text                                   |
|---|-------------------------------------|-----------------------------------|----------------------------------------|
|   | Beratung                            | Textbaustein für die Mailberatung | Lorem ipsum dolor<br>sit amet, consete |

oder löschen:

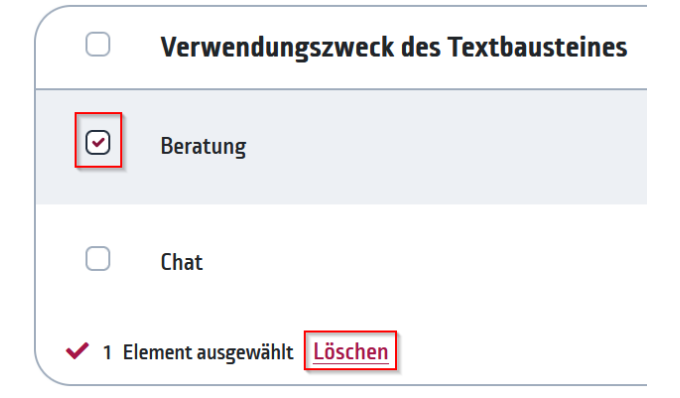

Bei der Neuanlage der Textbausteine legen Sie zunächst fest, für welches Modul und an welcher Stelle Sie den Baustein verwenden wollen:

• Beratung = Innerhalb der Mailberatung beim Schreiben einer Nachricht abrufbar

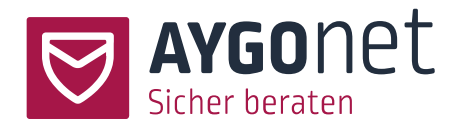

- Chat= Innerhalb der Chatkommunikation abrufbar
- Terminanlage: Innerhalb des Formulars für die Anlage eines Termins abrufbar
- Interne Nachrichten: Innerhalb der Internen Kommunikation beim Schreiben einer internen Nachricht abrufbar.

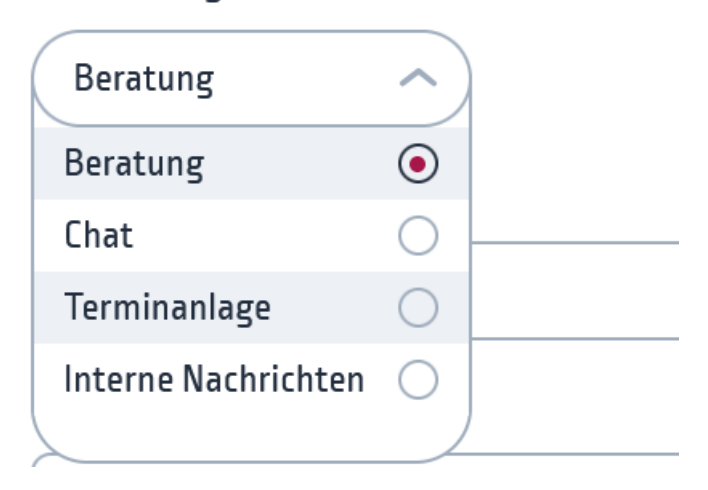

### Verwendungszweck des Textbausteines \*

Geben Sie danach einen Titel an. Dies ist ein Pflichtfeld, da der Textbaustein über diesen Titel beim Abrufen angezeigt wird.

Innerhalb des Textfensters können sie den Text z.B. auch mit einem externen Link einpflegen, wenn Sie z.B. regelmäßig an Partner-Organisationen oder-Vereine verweisen möchten.

# 6.Nutzer\*innen und Gruppen

### 6.1. Beratungsstellen-Administrator\*innen

Einstellungen -> Reiter Nutzer\*innen und Gruppen-> Beratungsstellen-Administrator\*innen

Prinzipiell gilt:

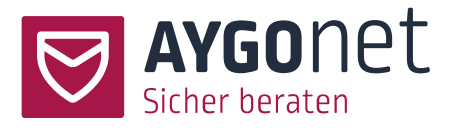

- Administratoren\*innen und Berater\*innen werden von Administratoren\*innen oder im Auftrag vom AYGOnet-Team angelegt.
- Aus Sicherheitsgründen müssen die neuen Konten von Administratoren\*innen in einem
   Zwischenschritt von dem / der Hauptadministrator\*in freigegeben und aktiviert werden.
- Passwörter werden ausschließlich von den Benutzer\*innen selbst generiert.
- Wie viele Administratoren\*innen- und Berater\*innen- Konten Sie anlegen können, hängt von Ihrer Buchung ab.

| Beratu | ungsstellen-Admin    | istratoren*inr | ien                |                     |            |                        |              |
|--------|----------------------|----------------|--------------------|---------------------|------------|------------------------|--------------|
| Suchen | ×                    | Suchen 1-      | 2 / 4 (max: 12)    | (w w                | 1 2 » ×    |                        | Neu anlegen  |
| 0      | Benutzer*innen-Name  | Anzeigename    | E-Mail-Adresse     | zuletzt<br>aktiv    | aktivieren | Info                   |              |
|        | test001@aygonet.de 🕁 | Hauptmann      | test001@aygonet.de | 05.09.2022<br>21:08 |            |                        | 🧨 Bearbeiten |
|        | test009@aygonet.de   | BS Admin 2     | test009@aygonet.de | -                   |            | wartet auf<br>Freigabe | 🖋 Bearbeiten |

### 6.1.1. Administratoren\*innen neu anlegen

Einstellungen -> Reiter Nutzer\*innen und Gruppen-> Beratungsstellen-Administrator\*innen

- Klicken Sie oben rechts auf den *Neu anlegen* Button.

| Beratungsstellen-Administrator*innen |        |                |             |                            |                  |            |      |             |
|--------------------------------------|--------|----------------|-------------|----------------------------|------------------|------------|------|-------------|
| (                                    | Suchen |                |             | Suchen 1-1/1 (max: 1)      |                  |            |      | Neu anlegen |
|                                      |        | Benutzername 🛇 | Anzeigename | E-Mail-Adresse 🗇           | Zuletzt aktiv    | aktivieren | Info |             |
|                                      |        | Bsadmin 🕁      | BS Admin    | ersteinrichtung@aygonet.de | 16.04.2025 11:58 |            |      |             |

 Füllen Sie die Felder aus. Folgen Sie bitte den Anweisungen aus den Info-Boxen. Pflichtfelder sind Benutzer\*innen-Name und E-Mail.

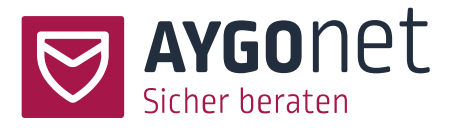

- Beim Klick auf *Speichern* wird automatisch eine Benachrichtigungs-E-Mail an den/die
   Hauptadministrator\*in Ihrer Beratungsstelle versendet legt der/die Hauptadministrator\*in andere
   Benutzer\*innen an, erfolgt die Aktivierung direkt.
- Der/die Hauptadministrator\*in muss anschließend im Beratungstool das Konto des/der neuen
   Administrator\*in aktivieren. In der Übersichtsliste kann sie/er dies über das *Bearbeiten* Menü machen.

| uchen | ×                   | Suchen 3    | - 4/4 (max: 12)               | « <mark>1</mark> | 2 » »                    | Neu anlegen  |
|-------|---------------------|-------------|-------------------------------|------------------|--------------------------|--------------|
| D     | Benutzer*innen-Name | Anzeigename | E-Mail-Adresse 🜲              | zuletzt<br>aktiv | aktivieren               | Info         |
|       | bobadmin3           | bobadmin3   | c.janischowsky@diemedialen.de | -                |                          | ✓ Bearbeiter |
|       | bsadmin03           |             | test006@aygonet.de            | 5 <b>4</b> 5     | kann aktiviert<br>werden |              |

 Beim Klick auf Administrator\*in freigeben wird automatisch eine E-Mail mit Zugangsdaten und Link zur Passwort-Erstellung an den/die neue/n Administrator/in versendet. Dieser Link ist 10 Minuten gültig und kann jederzeit wieder neu verschickt werden.

| Beratungsstellen-Administrator*in                                                                             | Zugangsdaten                                                                                                    |
|----------------------------------------------------------------------------------------------------|----------------------------------------------------------------------------------------------------|
| Beratungsstelle: BOB - Beratung Online Bonn                                                                   | Username *                                                                                                    |
| Mit diesem Link können Sie sich in der Abteilung einloggen:<br>https://aygonet2-ng.invorbereitung.de/bobLogin | bsadmino3                                                                                                    |
|                                                                                                    | Anzeigename 💿                                                                                                    |
|                                                                                                    |                                                                                                    |
|                                                                                                    | Email                                                                                                    |
|                                                                                                    | test006@aygonet.de                                                                                                    |
|                                                                                                    | Den Zugangsdatenlink kann nur der / die Hauptadministrator*in versenden.<br>Bitte legen Sie den neuen Zugang an. Der / die Hauptadministrator*in wird darüber<br>informiert und kann den neuen Zugang freigeben. |
|                                                                                                    | aktivieren                                                                                                    |
|                                                                                                    | Administrator*in freigeben - Zugangsdaten werden versendet Speichern                                                                                                    |

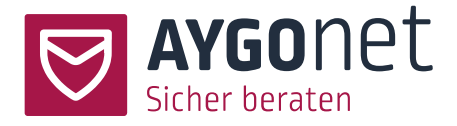

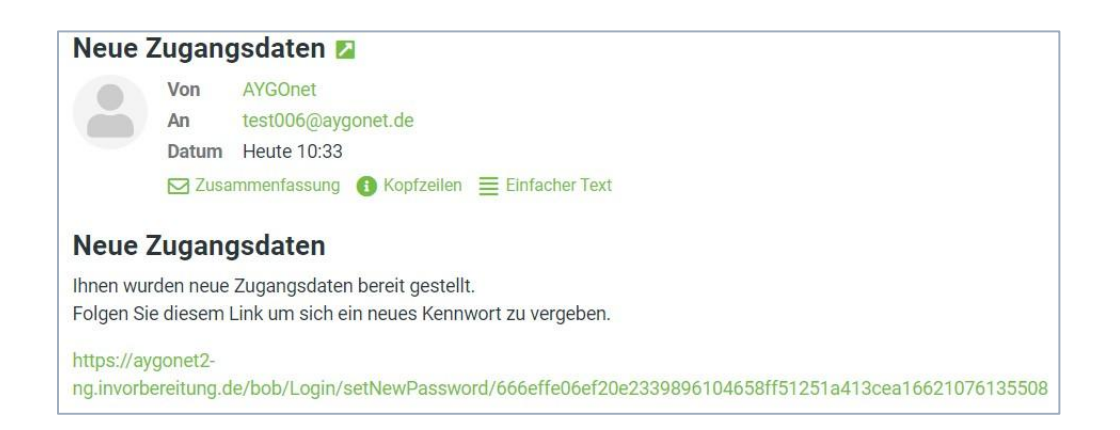

- Anhand des Links kann der/die neue Administrator\*in sein/ihr persönliches Passwort neu setzen und sich über das Login-Formular anmelden.
- III Der/die neue Administrator\*in sollte auch gleich seinen/ihren QR-Code neu erzeugen. Dieser Code dient der Entschlüsselung der bestehenden Nachrichten-Inhalte bei Passwortverlust. Mehr dazu in unserem Handbuch für die Benutzerverwaltung.

### 6.2. Berater\*innen anlegen und verwalten

### 6.2.1. Berater\*innen neu anlegen

Einstellungen -> Reiter Nutzer\*innen und Gruppen-> Berater\*innen

- Klicken Sie oben rechts auf den *Neu anlegen* Button.

| Berater*innen  |               |                          |              |
|----------------|---------------|--------------------------|--------------|
| Suchen         | s             | uchen 1 - 2 / 2 (max: 5) | Neu anlegen  |
| Benutzername 🗢 | Vor-/NachName | E-Mail-Adresse 🗢         | Info         |
| Beraterin1     | Beraterin1    | test001@aygonet.de       | 🖋 Bearbeiten |
| Beraterin2     | Beraterin2    | test002@aygonet.de       | 🖋 Bearbeiten |

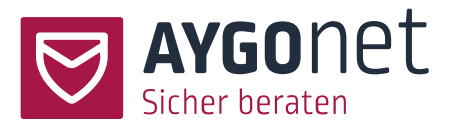

- Füllen Sie die Pflichtfelder Benutzer\*innen-Name und E-Mail-Adresse aus.
   Anzeigename, Titel, Vor- und Nachname etc. sind optionale Angaben.
- Sie können die Box Zugangsdaten-Link senden aktivieren. In dem Fall wird ein Link zur Passwort-Setzung an die E-Mail-Adresse des/der Berater\*in geschickt. Dieser Link ist allerdings aus Sicherheitsgründen nur 10 Minuten gültig!

Alternativ kann sich der/die neue Berater\*in jederzeit nach Neuanlage selber ein Passwort über die Passwort-Vergessen-Funktion auf der Login Seite der Beratungsstelle initial setzen. Mehr dazu in unserem Handbuch zur Profil-Verwaltung.

### 6.2.2. Berater\*in-Rolle auswählen

Einstellungen -> Reiter Nutzer\*innen und Gruppen-> Berater\*innen

Es gibt 3 Berater\*in-Typen:

| Berater*in-Rolle                                                        |         |  |  |  |  |  |
|-------------------------------------------------------------------------|---------|--|--|--|--|--|
| Regelberater*in / Berater*in mit Zuweisungsrechten / Peerberater*in * 🕕 |         |  |  |  |  |  |
| Regelberater*in                                                         | ~       |  |  |  |  |  |
| Peer-Berater*in                                                         | 0       |  |  |  |  |  |
| Berater*in mit<br>Zuweisungsrechten                                     | $\circ$ |  |  |  |  |  |
| Regelberater*in                                                         | ۲       |  |  |  |  |  |

- Der/die **Regelberater\*in** ist ein/eine Standard-Berater\*in mit Standard-Rechten.
- Der/die Berater\*in mit Zuweisungsrechten ist ein/eine Regelberater\*in mit einem/einer zusätzlichen
   Recht und Aufgabe: er/sie kann und soll Peer-Berater\*innen Beratungsfälle zuweisen.
- Der/die Peer-Berater\*in darf in der Regel keine Beratungsfälle selber übernehmen sondern bekommt diese von einem/einer Berater\*in mit Zuweisungsrecht übertragen.

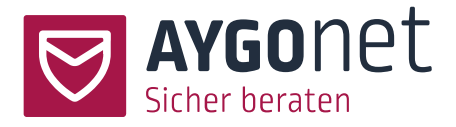

Sollen Peerberater im Einzelfall Erstanfragen sehen und übernehmen dürfen, kann dies optional

eingestellt werden

### Berater\*in-Rolle

| Regelberater*in / Berater*in n | nit Zuweisungsrechten / Peerberater*in * 🕦 |
|--------------------------------|--------------------------------------------|
| Peer-Berater*in                | ~                                          |
|                                |                                            |
| Darf alle neue Nachrichten     | sehen 🕕                                    |
| Nein O                         |                                            |

### 6.2.3. Supervisor-Rolle vergeben

Einstellungen -> Reiter Nutzer\*innen und Gruppen-> Berater\*innen

Bei der Anlage (oder Bearbeitung) eines/einer Beraters\*in können Sie als Administrator\*in festlegen, ob der/die Berater\*in zusätzlich die Rolle eines/einer Supervisor\*in einnehmen soll. Bei Aktivieren dieser Option, kann dieser/diese Berater\*in im Verlauf einer Fall-Beratung als Supervisor hinzugezogen werden und unterstützend wirken.

| Supervisor*in                        |
|--------------------------------------|
| Supervisor*in-Rolle für Berater*in 🕕 |
| Nein                                 |
|                                      |

Die Rolle als Supervisor\*in gibt es <u>nur innerhalb einer Regelberatungsstelle</u>. In einer Teamberatungsstelle ist diese Rolle überflüssig.

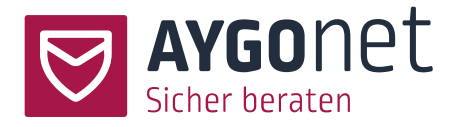

Mehr über Supervision und Supervisor\*innen erfahren Sie in unserem Handbuch für die Mailberatung und Profil-Verwaltung.

### 6.2.4. Verfügbarkeit von Modulen einschränken

Einstellungen -> Reiter Nutzer\*innen und Gruppen-> Berater\*innen

Standardmäßig sind alle Berater\*innen für alle von der Beratungsstelle gebuchten Module freigeschaltet. Administrator\*innen können jederzeit die Modul-Verfügbarkeit für einen/eine Berater\*in einschränken bzw. wieder erweitern.

Aktivieren Sie die Option (1) und passen Sie anschließend in der Drop-Down-Liste Ihre Auswahl an (2).

| 1 | Mod              | lule®                                                                    |                                                    |                                                                          |
|---|------------------|--------------------------------------------------------------------------|----------------------------------------------------|--------------------------------------------------------------------------|
| 1 | Her Ko           | innen Sle die Module fur                                                 | den/die Berater*in ei                              | nschranken. U                                                            |
|   | Aus<br>C         | swahl der Module bes                                                     | chränken?                                          |                                                                          |
|   | We<br>ver<br>voi | nn inaktiv, werden di<br>erbt. (internmail, cha<br>ce, dienstplan, teamc | e Module aus der B<br>t, mail, evaluation,<br>hat) | eratungsstelle, bzw. der Abteilung<br>video, plzcodeabfrage, lobbymodus, |
|   | ä                | aktivierte Module für                                                    | diesen/diese Berat                                 | er*in 🕦                                                                  |
|   |                  | alle ausgewählt                                                          | $\sim$                                             |                                                                          |
|   | Ve               | chat                                                                     | 🖌 ıil,                                             | evaluation, video, plzcodeabfrage,                                       |
|   | lot              | dienstplan                                                               | ✓ t                                                |                                                                          |
|   | Sn               | evaluation                                                               |                                                    | 2                                                                        |
| 1 |                  | internmail                                                               |                                                    |                                                                          |
| 5 |                  | lobbymodus                                                               | $\checkmark$                                       |                                                                          |
|   |                  | mail                                                                     | $\checkmark$                                       |                                                                          |
|   |                  | plzcodeabfrage                                                           | $\checkmark$                                       |                                                                          |
|   | `                |                                                                          |                                                    |                                                                          |

# 7.Benutzer\*innen löschen

### 7.1. Administratoren\*innen löschen

Einstellungen -> Reiter Nutzer\*innen und Gruppen-> Beratungsstellen-Administrator\*innen

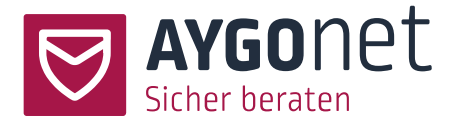

Markieren Sie die Administratoren\*innen, die Sie löschen möchten, in der Übersichtsliste und klicken Sie auf *Löschen.* 

#### Beratungsstellen-Administrator\*innen

| Suchen  |                                 |             | Suchen 1 - 1 / 1 (max: 1)  |                  |            |      | Neu anlegen  |
|---------|---------------------------------|-------------|----------------------------|------------------|------------|------|--------------|
|         | Benutzername 🗇                  | Anzeigename | E-Mail-Adresse 🗇           | Zuletzt aktiv    | aktivieren | Info |              |
|         | Bsadmin 📥                       | BS Admin    | ersteinrichtung@aygonet.de | 17.04.2025 07:49 |            |      | 🖉 Bearbeiten |
| 🗸 1 Ele | ement ausgewählt <u>Löschen</u> |             |                            |                  |            |      |              |

### 7.2. Berater\*in löschen

Einstellungen -> Reiter Nutzer\*innen und Gruppen-> Berater\*innen

Berater\*innen können nur gelöscht werden, wenn Sie keine Ratsuchenden / Beratungsfälle mehr zugewiesen haben. Ist dies nicht der Fall, müssen zuerst die betroffenen Ratsuchenden einem/r anderen Berater\*in zugewiesen werden. <u>S. Berater\*in-Zuordnung ändern</u>

| lerater*in löschen                                 | E-Mail-Adressen                                                                                                    |
|----------------------------------------------------|----------------------------------------------------------------------------------------------------|
| lier können Sie diesen / diese Berater*in löschen. | Das Entfernen des / der Beraters <sup>-</sup> in ist nicht möglich. Er / sie kann erst dann<br>gelöscht werden, wenn er / sie keine Ratsuchenden mehr hat. |

Ist einem/einer Berater\*in kein Ratsuchender mehr zugewiesen, können Sie den/die Berater\*in direkt löschen.

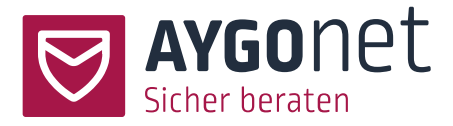

| <b>Berater*in löschen</b><br>Hier können Sie diesen / diese Berater*in löschen. | Löschen<br>Aktivieren Sie diese Option, wenn Sie<br>den / die Berater*in löschen wollen.<br>Ja |
|---------------------------------------------------------------------------------|------------------------------------------------------------------------------------------------|
|                                                                                 | Löschen                                                                                        |

# 7.3. Ratsuchende löschen

Einstellungen -> Reiter Nutzer\*innen und Gruppen-> Ratsuchende

In der Ratsuchendenliste können Administrator\*innen alle Ratsuchende einer Beratungsstelle sehen. Diese können im Einzellfall per Hand gelöscht werden. Markieren Sie hierfür die Ratsuchenden, die Sie löschen möchten, in der Übersichtsliste und klicken Sie auf *Löschen*.

| 🕑 😿 luka:                                | speer2 berater18 | 15.07.2024 - 10:29 | 27.08.2024 - 10:05 | 🥒 Bearbeiten |
|------------------------------------------|------------------|--------------------|--------------------|--------------|
| <ul> <li>✓ 2 Elemente ausgewä</li> </ul> | 4peer berater18  | 16.07.2024 - 11:51 | 27.08.2024 - 08:57 | 🖋 Bearbeiten |

Die Liste kann nach Berater\*in gefiltert werden:

| Ratsuchende        |     |               |
|--------------------|-----|---------------|
| Suchen             |     |               |
| alle Berater*innen |     |               |
| alle Berater*innen |     |               |
| Berater Einstein   | 0 - |               |
| berater2           | 0   | Beraten durch |
| Berater BOB 🤭      | 0   |               |
| berater4           | 0   |               |
| berater5           | 0   |               |
| berater6           | 0 - |               |
|                    |     | berater18     |
| lient16            |     | berater18     |

Die Liste kann auch nach Benutzername, Registrierungsdatum oder Zuletzt-Aktiv-Status sortiert werden. Klicken Sie hierfür auf dem entsprechenden Bereich:

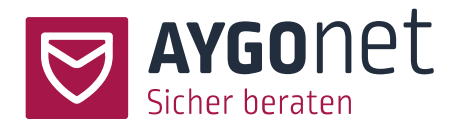

| 0 | Benutzername ≎ | Beraten durch | Registriert am 🗢   | Zuletzt aktiv $ \sim $ |                 |
|---|----------------|---------------|--------------------|------------------------|-----------------|
|   | klient17       |               | 11.10.2024 - 11:32 | 11.10.2024 - 13:54     | 🖋 Bearbeiten    |
|   | klient18       | berater18     | 11.10.2024 - 11:52 | 11.10.2024 - 12:53     | 🧨 Bearbeiten    |
|   | klient16       | berater18     | 11.10.2024 - 11:28 | 11.10.2024 - 11:51     | nter Bearbeiten |

# 8. Freigabe für Datei-Anhänge erteilen

# 8.1. Freigabe Datei-Anhang für Berater\*in erteilen

Einstellungen -> Reiter Nutzer\*innen und Gruppen-> Berater\*innen

Abhängig von der Konfiguration Ihrer Beratungsstelle, haben Berater\*innen die Möglichkeit, Dateien und Dokumente per E-Mail zu verschicken. Eventuell muss diese Funktion händisch freigeben werden (s. <u>4.3</u>).

 Suchen Sie in der Liste den/die Berater\*innen, der/die Freigabe bekommen soll(en) und klicken Sie auf Bearbeiten.

| Berater*innen  |               |                           |                       |      |
|----------------|---------------|---------------------------|-----------------------|------|
| þuchen         |               | Suchen 1 - 2 / 2 (max: 5) | Neu anle              | egen |
| Benutzername 🗢 | Vor-/NachName | E-Mail-Adresse 🗇          | Info                  |      |
| Beraterin1     | Beraterin1    | test001@aygonet.de        |                       |      |
| Beraterin2     | Beraterin2    | test002@aygonet.de        | nterbeiten nterbeiten |      |

Einstellungen

Eigene Daten Beratungsstelle Nutzer\*innen und Gruppen

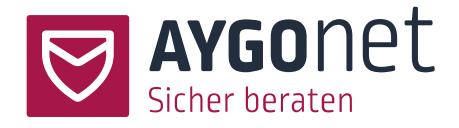

– Aktivieren Sie die Option und speichern Sie Ihre Änderungen.

| Dateianhänge                     |
|----------------------------------|
| Berater*In darf Anhänge senden 🌘 |
| Nein O                           |

### 8.2. Freigabe Datei-Anhang für Ratsuchende

Einstellungen -> Reiter Nutzer\*innen und Gruppen-> Ratsuchende

Abhängig von der Konfiguration Ihrer Beratungsstelle, haben Ratsuchende die Möglichkeit, Dateien und Dokumente per Mail zu verschicken. Eventuell muss diese Funktion händisch freigeben werden (s. <u>4.6.</u>). In den meisten Fällen erfolgt diese Freigabe durch einen/eine Berater\*in, Administratoren\*innen können dies aber auch.

 Suchen Sie in der Liste den/die Ratsuchenden, der/die Freigabe bekommen soll(en) und klicken Sie auf Bearbeiten.

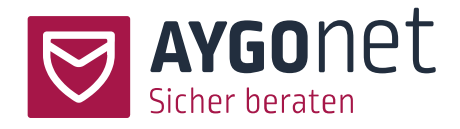

#### Eigene Daten Beratungsstelle Nutzer\*innen und Gruppen Ratsuchende Suchen Suchen 1-4/4 alle Berater\*innen $\sim$ Benutzername 🔿 Registriert am 🗇 Zuletzt aktiv 🗘 Beraten durch 😿 Klientin1 23.10.2024 - 06:37 09.12.2024 - 12:38 🧷 Bearbeiten Klientin2 2310 2024 - 06-38 2310 2024 - 06-39 /\* Bearbeiten 06112024 - 12.27 06112024 - 12.28 Klientin20 /\* Bearbeiten Klientin502 Beraterin1 12.02.2025 - 08:15 12.02.2025 - 08:16 🧷 Bearbeiten

– Aktivieren Sie die Option und speichern Sie Ihre Änderungen.

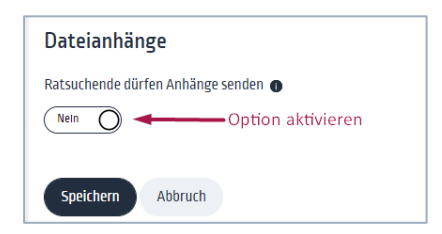

Einstellungen

# 9.Berater\*in-Zuordnung ändern

Einstellungen -> Reiter Nutzer\*innen und Gruppen-> Ratsuchende

In manchen bestimmten Fällen müssen Sie als Administrator\*in die Zuordnung von Berater\*in zu Ratsuchenden anpassen. Das kann z.B. der Fall sein, wenn ein\*e Berater\*in längerfristig ausfällt und Sie die Ratsuchenden dieses/dieser Berater\*in einem/einer anderen Berater\*in zuweisen müssen.

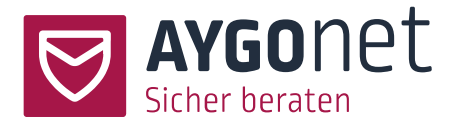

 Sortieren Sie die Ratsuchenden-Übersichtsliste nach Berater\*innen (oder nutzen Sie das Suchfeld) und klicken Sie im Ratsuchenden-Feld auf *Bearbeiten*.

| Einst                         | ellungen              |                          |                    |                    |              |
|-------------------------------|-----------------------|--------------------------|--------------------|--------------------|--------------|
| Eigene (                      | Daten Beratungsstelle | Nutzer*innen und Gruppen |                    |                    |              |
| Ratsuc<br>Suchen<br>alle Bera | ter*innen             | 5                        | uchen 1-4/4        |                    |              |
| 0                             | Benutzername 🗢        | Beraten durch            | Registriert am ≎   | Zuletzt aktiv 🗇    |              |
|                               | Klientin1             |                          | 23.10.2024 - 06:37 | 09.12.2024 - 12:38 |              |
| 0                             | Klientin2             |                          | 23.10.2024 - 06:38 | 23.10.2024 - 06:39 | 🧨 Bearbeiten |
| 0                             | Klientin20            |                          | 06.11.2024 - 12:27 | 06.11.2024 - 12:28 | 🖋 Bearbeiten |
|                               | Klientin502           | Beraterin1               | 12.02.2025 - 08:15 | 12.02.2025 - 08:16 | 🏕 Bearbeiten |

- Unter Berater\*in-Zuordnung ändern Sie die Berater\*in-Zuweisung und speichern Ihre Anpassung.

| oteilung    | Berater*innen       |    |
|-------------|---------------------|----|
| ialberatung | Susanne Zweifelhaft | ^) |
|             | Jonny Einstein      |    |
|             | Susanne Zweifelhaft |    |
| Speichern   | BOBberatercat       |    |

# 10. Interne Gruppen

Einstellungen -> Reiter Nutzer\*innen und Gruppen-> Interne Gruppen

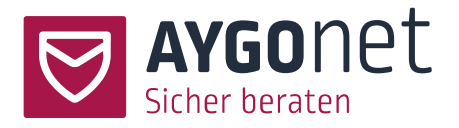

In "Internen Gruppen" können für den Fall, dass Sie die Anwendung "Interne Kommunikation" gebucht haben, Gruppen als Verteiler oder als Austauschgruppe gebildet werden. Mitglieder einer internen Gruppe können alle Berater\*innen und Administrator\*innen der Beratungsstelle sein.

Auf der Übersichtsseite sehen Sie alle bisher angelegten Gruppen und können diese bearbeiten und auch löschen:

| Interne Gruppen                               |                                 |                     |                          |              |
|-----------------------------------------------|---------------------------------|---------------------|--------------------------|--------------|
| Hier können Sie nach internen Gruppen suchen. |                                 |                     |                          |              |
| Suchen                                        | Suchen                          | 1-1/1               |                          | Neu anlegen  |
| Antwortoptionen                               |                                 |                     |                          |              |
| Nichts ausgewählt 🗸                           |                                 |                     |                          |              |
| <ul> <li>✓ Name der Gruppe</li> </ul>         | Mitglieder der Gruppe           |                     | Antwortoptionen <b>®</b> |              |
| Alle Berater*innen                            | Bsadmin, Beraterin1, Beraterin2 | Zur internen Gruppe | aktiv                    | 🥒 Bearbeiten |
| ✓ 1 Element ausgewählt Löschen                |                                 |                     |                          |              |

Wenn Sie eine neue Gruppe anlegen möchten dann klicken Sie auf "Neu anlegen" oben rechts.

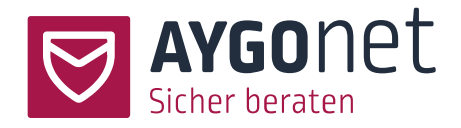

| Gruppen<br>Hier können Sie in | nterne Gruppen für das Modul - Interne Kommunikation- erstellen. | Einstellungen Name der Gruppe * 1 Bild Bild Bild bochladen 2 Beschreibung auf der Startseite sichtbar  3 Berater*innen Bitte wählen 4 Antwortoptionen |
|-------------------------------|------------------------------------------------------------------|----------------------------------------------------------------------------------------------------|
|                               |                                                                  | Antwortoptionen  Gruppe - die Nachrichten werden in  Speichern Abbruch                                                                                |

Unter (1) geben Sie den Namen der Gruppe ein. Sie können für diese Gruppe auch ein Bild hochladen (2). Geben Sie eine kurze Beschreibung der Gruppe ein (3) und wählen Sie danach die Teilnehmer\*innen der Gruppe aus (4).

Unter (5) stehen Ihnen zwei Antwortoptionen zur Verfügung:

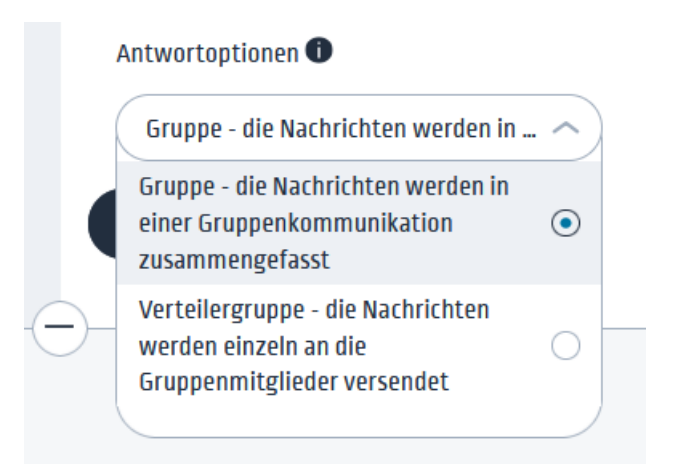

Die erste Option bedeutet, dass man für die interne Kommunikation eine Gruppe bildet, die sich als Gruppe untereinander schreiben kann. Alle Mitglieder können auch den anderen Teilnehmer\*innen schreiben und alles lesen.

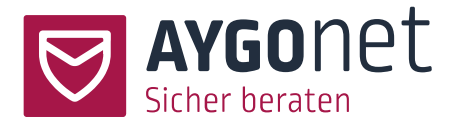

Die zweite Option bedeutet, dass man allen Gruppenteilnehmer\*innen schreiben kann, diese aber nur dem Absender antworten können. Eine Kommunikation zwischen den Gruppenmitgliedern ist dann nicht möglich.

Eine Änderung der Antwortoption ist nachträglich **nicht** möglich. Gegebenenfalls müssen Sie also eine weitere Gruppe mit der geänderten Antwortoption erstellen.

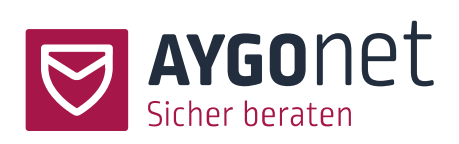

Index

Administrator\*in freigeben 42 Administrator\*in-Konto aktivieren 42 Administratoren\*innen löschen 46 Administratoren\*innen neu anlegen 41 Anfrage direkt starten 16 anonyme Beratung 29 Anwesenheiten anderer Berater\*innen anzeigen 35 Ausfall-Meldung 20 Berater\*in - Dateien anhängen 33 Berater\*in - Kontaktdaten 34 Berater\*in löschen 47 Berater\*in - Profilbild 33 Berater\*innen neu anlegen 43 Berater\*in-Rechte - Zugangsdaten 33 Berater\*in-Zuordnung ändern 51 Beratungsstelle mit Kontingent 32 Beratungsstellen Textbausteine 38 Beschreibungstexte 10 Bildschirmmitteilung 16 Daten bei Inaktivität löschen 24 Datenschutzhinweise 36 Dienstplan Attribute 18 Dienstplan Mailbenachrichtigung bei mangelnder Bedarfsdeckung 19 Dienstplanmodul 18 Einmal-Code-Registrierung 28 E-Mail-Adresse bei Registrierung 24 E-Mail-Adresse optional 25 Erklärung zur Barrierearmut 37 Flüstern im Chat 17 Freigabe Datei-Anhang für Berater 49 Freigabe Datei-Anhang für Ratsuchenden 49 Grund-Konfiguration 6 Hintergrundbild 7 Impressum 37 Interne Gruppen 52 Kontaktdaten der Beratungsstelle 21 Kontingente für Berater\*in 32 Kontingente für Berater\*innen und die Beratungsstelle 32 Link Eingangsseite 23 Link Login-Seite 22

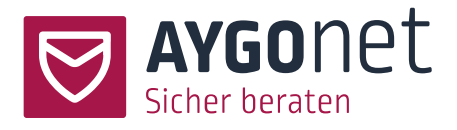

Link Registrierungsseite 22 Link zur öffentlichen Terminseite 18 Lobby Modus aktivieren 18 Logos 7 Notausstieg 13 Nutzungsbedingungen 35 Öffentliche Texte 9 PLZ-Filter verwenden 26 Ratsuchende - Kontaktdaten 30 Ratsuchende dürfen Dateien anhängen 31 Registrierungscode verwenden 27 Signatur der Beratungsstelle 21 Sperre der Beratungsstelle 20 Sprache voreingestellt 9 Sprachen aktivieren 9 Sprachen-Verwaltung 8 Sprachvariante anlegen 10 Status Nachricht gelesen 34 Supervisor-Rolle vergeben 45 Titel 7 URLs/Links der Beratungsstelle 22 Verfügbarkeit der Beratungsstelle 20 Verfügbarkeit von Modulen einschränken 46 Willkommensnachricht 12, 14 Zeiten für Mailversand einschränken 13